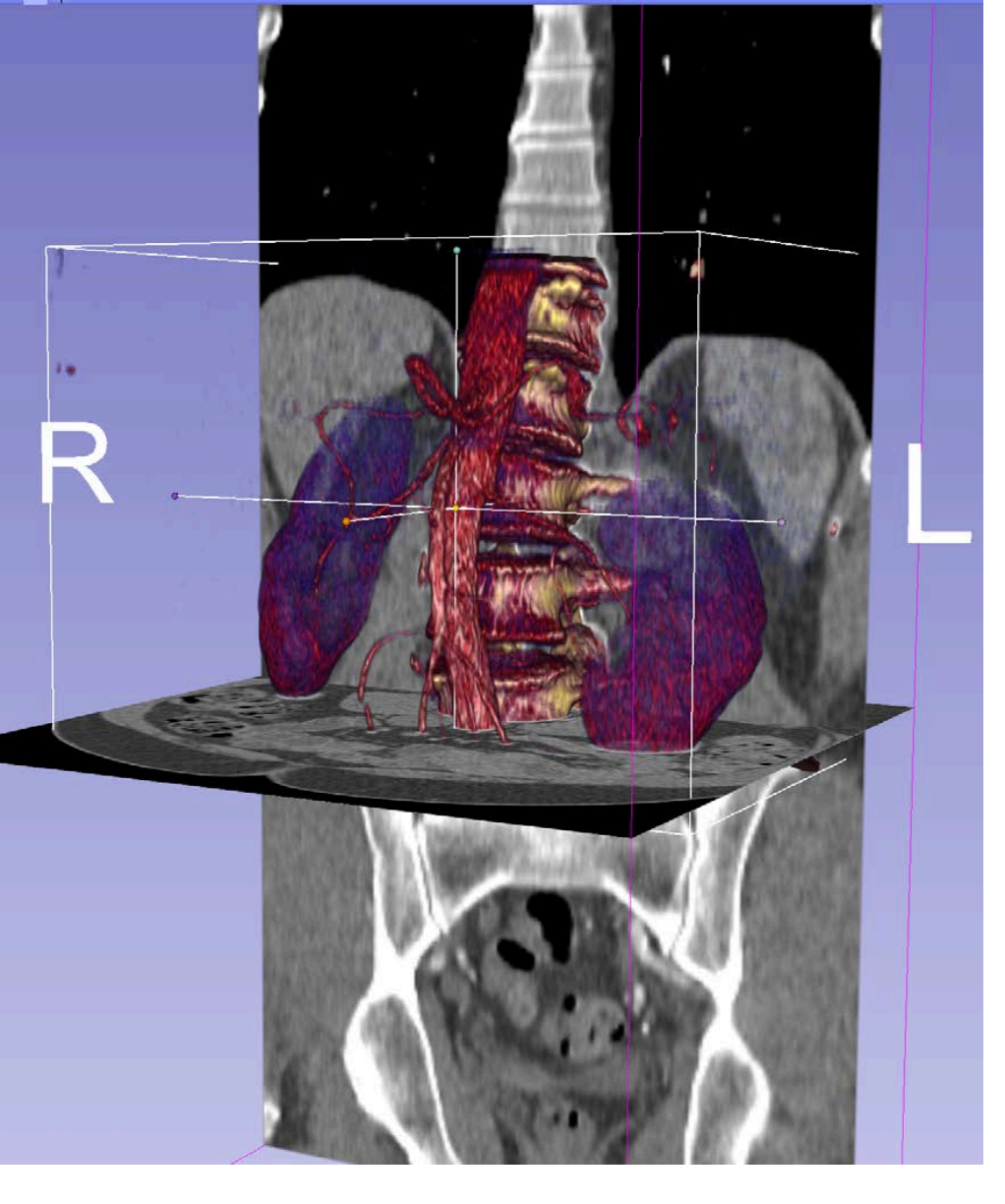

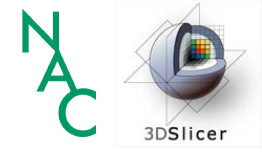

Basics of Data Loading and 3D Visualization in 3D Slicer Sonia Pujol, Ph.D.

Director of 3D Slicer Training & Education

Assistant Professor of Radiology Brigham and Women's Hospital Harvard Medical School

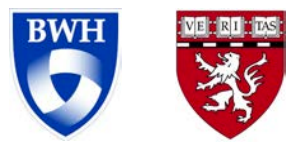

#### Overall Goal

This tutorial is an introduction to the basics of loading and viewing DICOM images and 3D models in 3D Slicer.

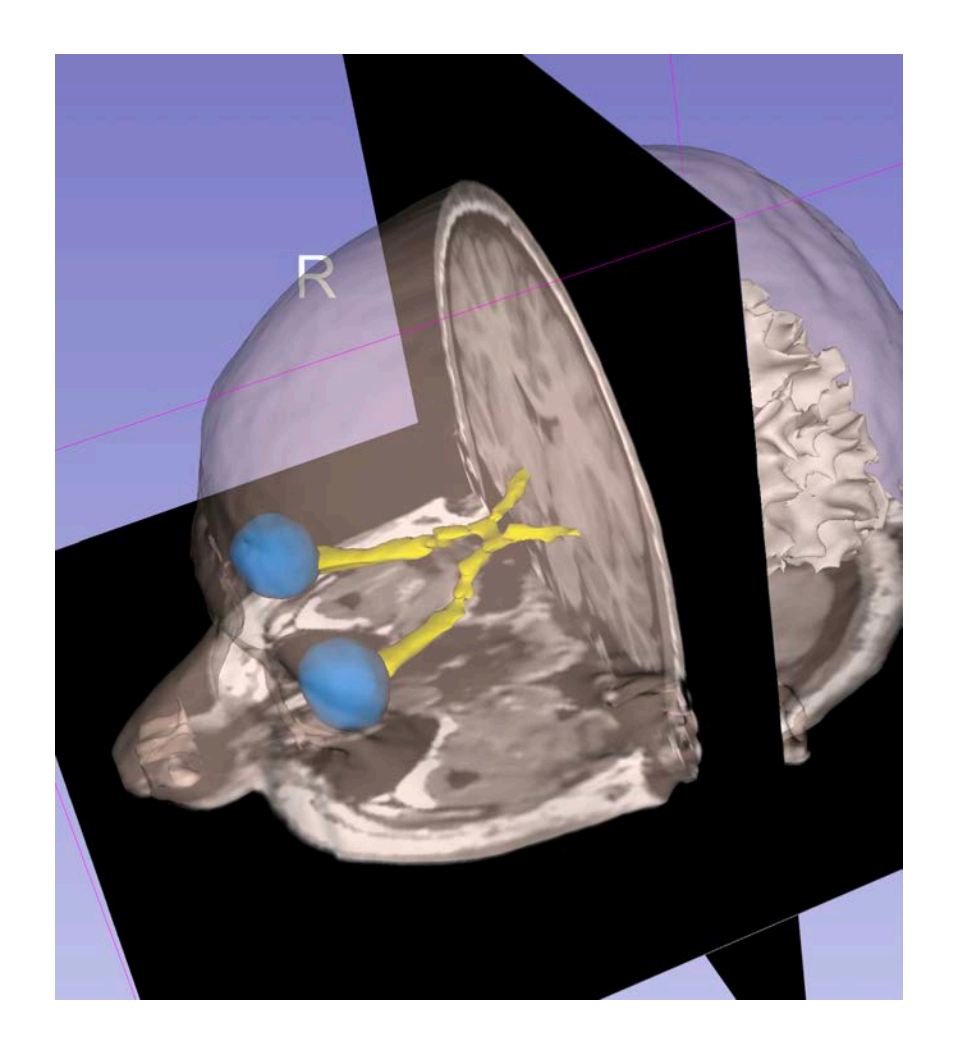

## Learning Objectives

Following this tutorial, you will be able

- to load and visualize DICOM images in Slicer
- to perform volume rendering of CT datas
- to load and visualize 3D models reconstructed from MRI data

#### **Tutorial materials**

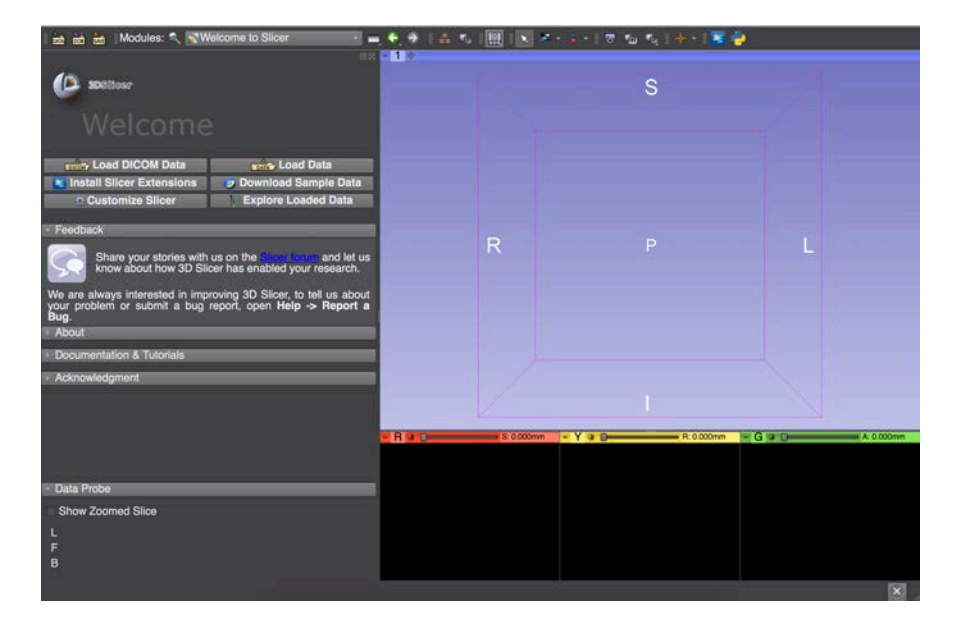

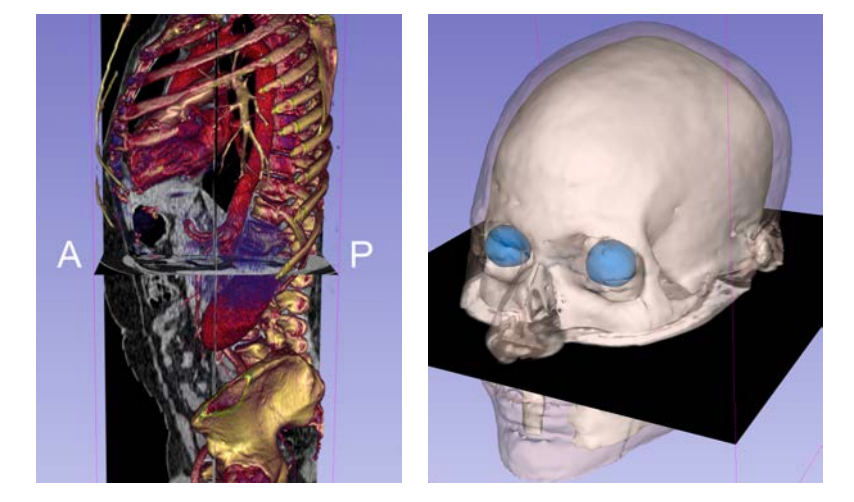

#### 3DVisualizationDataset.zip

#### 3D Slicer version 4.11.0

## Tutorial dataset

- The file 3DVisualizationDataset.zip contains two directories:
  - dataset1\_Thorax\_Abdomen
  - dataset2\_Head
- Unzip the file 3DVisualizationDataset.zip on your computer to access the datasets

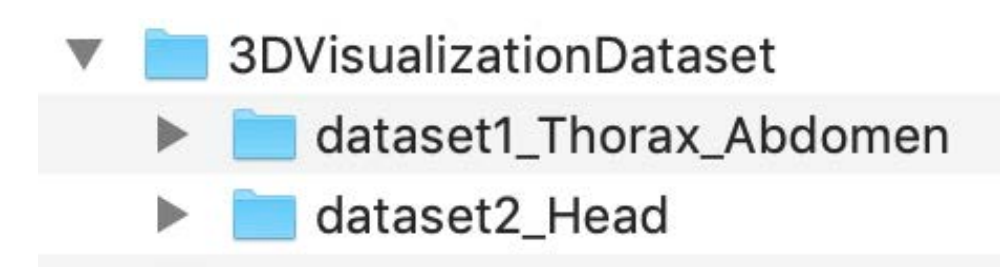

## Disclaimer

- 3D Slicer is a free open source software application distributed under a BSD style license.
- The software is not FDA approved or CE-Marked, and is for research use only.

## **Tutorial Outline**

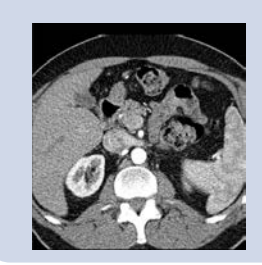

Part 1: Loading and Viewing DICOM data

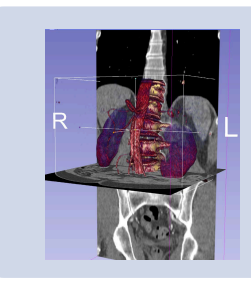

#### Part 2: Volume Rendering

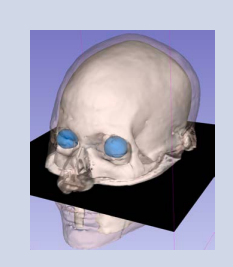

Part 3: Loading and Viewing 3D models

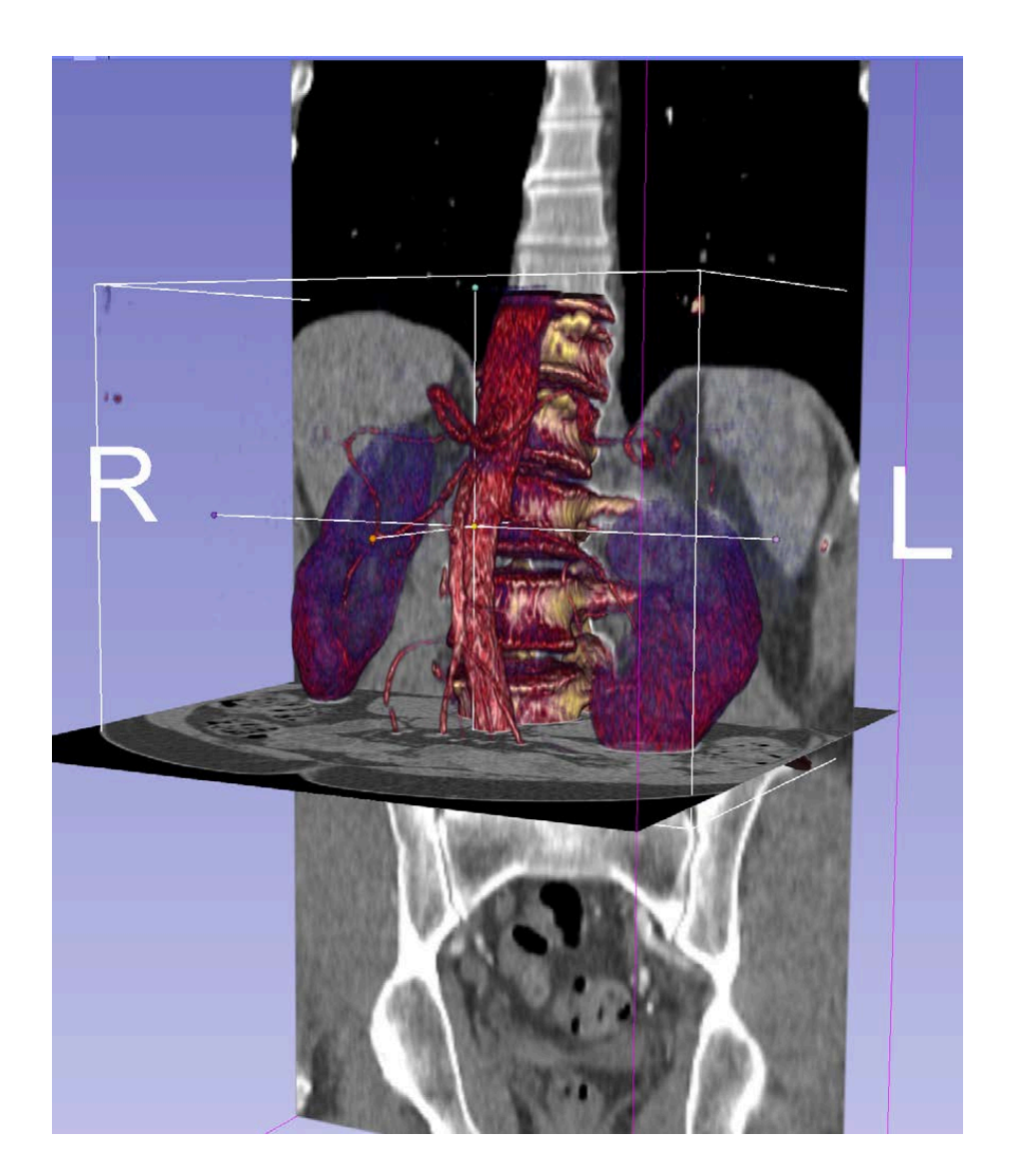

# Part 1 DICOM Data Loading

| 🛚 🖮 📩 Modules: 🔍 🗟 Welcome to Slicer 💿 🚽 🗲 🌩 📋 🖉 🍩 🐁 🎸                                                                                       | 6 🖳 🗙 🖷 - 🕯        | -   🗖 🐁 🔩   🕂 -   🗷 🌍 |     |             |
|----------------------------------------------------------------------------------------------------|--------------------|-----------------------|-----|-------------|
| 308 Slicer                                                                                                    |                    | S                     |     |             |
| Welcome                                                                                                    |                    |                       |     |             |
| Install Slicer Exten                                                                                                    |                    |                       |     |             |
| Customize Slice                                                                                                    |                    |                       |     |             |
| 🗧 Feedback 💦 🕨 📄 dataset2_Head                                                                                                    | R                  | Р                     | L   |             |
| Shar your storie<br>about how 3D Sliv                                                                                                    |                    |                       |     |             |
| We are always interested in improving 3D Slicer, to tell us about your problem or submit a bug report, open <b>Help -&gt; Report a Bug</b> . |                    |                       |     |             |
| About                                                                                                    |                    |                       |     |             |
| Documentation & Tutorials                                                                                                    |                    |                       |     |             |
| Acknowledgment                                                                                                    |                    |                       |     |             |
| Drag and drop the directory dataset1_Th                                                                                                    | lorax_Abd          | omen into Slice       | r 🔁 |             |
|                                                                                                    |                    | <b>V</b> • •          |     | R: 0.0000mm |
|                                                                                                    |                    |                       |     |             |
|                                                                                                    |                    |                       |     |             |
| * Data Probe                                                                                                    |                    |                       |     |             |
| Show Zoomed Slice                                                                                                    |                    |                       |     |             |
| α <b>μ</b>                                                                                                    |                    |                       |     |             |
| ۶<br>B © Sonia Pujol, Ph.I                                                                                                    | D. All Rights Rese | erved                 |     | 9           |

| 🛯 🚋 🚵 Modules: 🔍 📓 Welcon                                                                        | ne to Slicer 🚽 🛋 🔶                                                                                        | 📑 🍭 🌲 🏠 🚜 🌽                                                                   | 🗙 🐙 - 🧯 -              | 🗟 🐁 💐   🛉 | - 🛛 🔢 🌏  |               |             |
|--------------------------------------------------------------------------------------------------|----------------------------------------------------------------------------------------------------|-------------------------------------------------------------------------------|------------------------|-----------|----------|---------------|-------------|
| 3DSlicer                                                                                         | 68 53                                                                                                    | * <mark>1</mark> *                                                            |                        | S         |          |               |             |
| Welcome                                                                                          |                                                                                                    |                                                                               |                        |           |          |               |             |
| Load DICOM Data                                                                                  | Load Data                                                                                                 |                                                                               |                        |           |          |               |             |
| Install Slicer Extensions                                                                        | 😻 Download Sample Data                                                                                    |                                                                               |                        |           |          |               |             |
| Customize Slicer                                                                                 | Explore Loaded Data                                                                                       |                                                                               |                        |           |          |               |             |
| - Feedback                                                                                       |                                                                                                    |                                                                               | R                      | Р         |          | L             |             |
| Share your stories with us<br>about how 3D Slicer has ena<br>We are always interested in improvi | on the <u>Slicer forum</u> and let us know<br>bled your research.<br>ing 3D Slicer, to tell us about your | Select a reader<br>Select a reader to use for yo<br>Load directory into DICOM | ur data?<br>database • |           |          |               |             |
| About                                                                                            | help -> Report a bug.                                                                                     | Cancer                                                                        |                        |           |          |               |             |
| Documentation & Tutorials                                                                        |                                                                                                    |                                                                               |                        |           | Click or | OK to load    |             |
| <ul> <li>Acknowledgment</li> </ul>                                                               |                                                                                                    |                                                                               |                        |           |          |               |             |
|                                                                                                  |                                                                                                    | R # 0                                                                         | S: 0.0000mm 📕 🔓        | ¥ 0       | the dire | ectory in the | R: 0.0000mm |
|                                                                                                  |                                                                                                    |                                                                               |                        |           | DICOM    | database      |             |
|                                                                                                  |                                                                                                    |                                                                               |                        |           |          |               |             |
| <ul> <li>Data Probe</li> </ul>                                                                   |                                                                                                    |                                                                               |                        |           |          |               |             |
| Show Zoomed Slice                                                                                |                                                                                                    |                                                                               |                        |           |          |               |             |
| Ĺ                                                                                                |                                                                                                    |                                                                               |                        |           |          |               |             |
| F                                                                                                |                                                                                                    |                                                                               |                        |           |          |               |             |
| В                                                                                                |                                                                                                    |                                                                               |                        |           |          |               |             |
|                                                                                                  | (C)                                                                                                    | Sonia Puiol, Ph.D. All I                                                      | Rights Reserve         | ed        |          | 10            |             |

| 🛙 🚵 💼 Modules: 🔍 🛥 DICOM 🛛 🔹 💻                               | 🔍 Ə. I 📜 🎯 🛎 🏠        | • 🎸 🖳 🗙 🕫 - 1 - 1 👦 | 🐚 🎭   🔶 -   🖡      | ē 🍦      |         |           |              |
|--------------------------------------------------------------|-----------------------|---------------------|--------------------|----------|---------|-----------|--------------|
|                                                              | DICOM database        |                     |                    |          |         |           |              |
| DSlicer                                                      | Patients: 🔍           | × Studies: 🔍        |                    | × Series | s: 🔍    |           | ×            |
|                                                              | Patient name          |                     | Patient ID Birth o | late Sex | Studies | Last stud | y Date add - |
| Help & Acknowledgement                                       | patient1              |                     | patient1_ID        |          | 1       | 2005      | 2020953      |
| Slicer displays the user<br>interface of the DICOM<br>module |                       |                     |                    |          |         |           |              |
|                                                              | Study date - Study ID | Study description   |                    |          |         | Series    | Date added   |
|                                                              | 20050601 6936864      | CT Thorax Abdomen   |                    |          |         | 1         | 2020953      |
|                                                              |                       |                     |                    |          |         |           |              |
| The patient1 study contains                                  | a CT Thorax           | Abdomen data        | aset               |          |         |           |              |
|                                                              | Series #              | iption              |                    | Modalit  | y Size  | Count     | Date added   |
|                                                              | 6 CT_Thorax_A         | bdomen              |                    | CT       | 512x8   | 512 291   | 2020953      |
| → DICOM networking                                           |                       |                     |                    |          |         |           |              |
| ▹ DICOM database settings                                    |                       | Lo                  | ad                 |          |         |           | 1 1 Advanced |

| 🛙 🚋 📩 Modules: 🥄 😑 DICOM 💿 🔹 🖷              | 9.15.8        | ه ۵ ه               | 🥢 🖳 🗙                             | 🛃 = 🖕 = 🛛 🗖       | 🐀 🔩   🔶 -   🚟       | 1       |         |             |                        |
|---------------------------------------------|---------------|---------------------|-----------------------------------|-------------------|---------------------|---------|---------|-------------|------------------------|
| (2) D                                       | ICOM database |                     |                                   |                   |                     |         |         |             |                        |
| 10 SDSlicer                                 | Patients: 🔍   |                     | ×                                 | Studies: 🔍        |                     | × Serie | s: 🔍    |             | ×                      |
|                                             | Patient name  |                     |                                   |                   | Patient ID Birth da | te Sex  | Studies | Last study  | / Date add -           |
| Help & Acknowledgement                      | patient1      |                     |                                   |                   | patient1_ID         |         | 1       | 2005        | 2020953                |
| Loaded data<br>Node                         |               |                     |                                   |                   |                     |         |         |             |                        |
| Select natient1 and click on                | Load          |                     |                                   |                   |                     |         |         |             |                        |
| to load the dataset in Slicer               | Loud          | Study ID<br>6936864 | Study descripti<br>CT Thorax Abdo | ion<br>omen       |                     |         |         | Series<br>1 | Date added             |
|                                             |               |                     |                                   |                   |                     |         |         |             |                        |
|                                             | Series # - Se | eries descri        | ption                             |                   |                     | Modali  | ty Size | Count       | Date added             |
|                                             | 6 C           | T_Thorax_At         | odomen                            |                   |                     | СТ      | 512x8   | 512 291     | 2020953                |
| DICOM networking                            |               |                     |                                   |                   |                     |         |         |             |                        |
| <ul> <li>DICOM database settings</li> </ul> | © Sonia       | Pujol, Pł           | n.D. All Right                    | Lo:<br>S Reserved | ad                  |         |         |             | 12 <sup>Advanced</sup> |

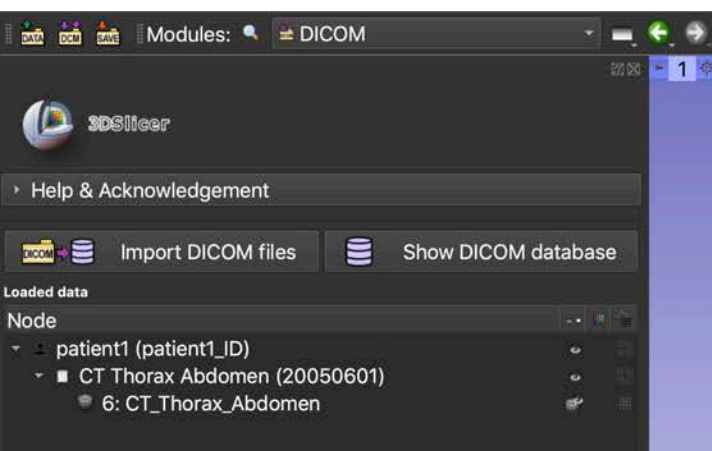

Slicer displays the axial, coronal and sagittal images of the CT Thorax Abdomen dataset

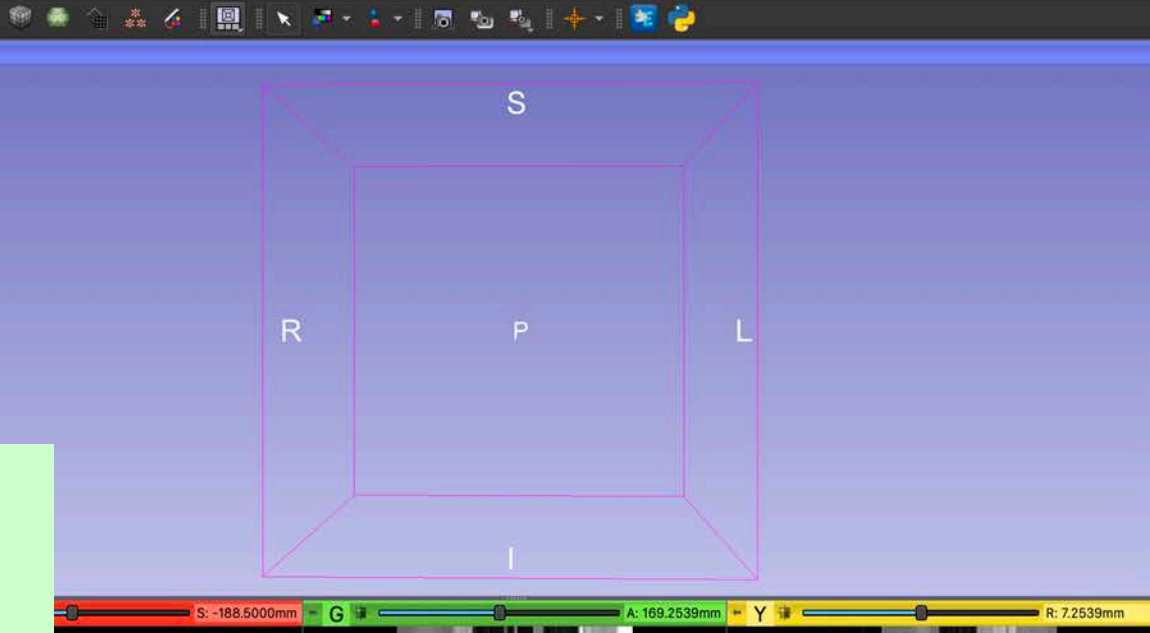

| DI | COM | netw | orking |
|----|-----|------|--------|
|    |     | HELW | UNIN   |

DICOM database settings

- Data Probe

Show Zoomed Slice

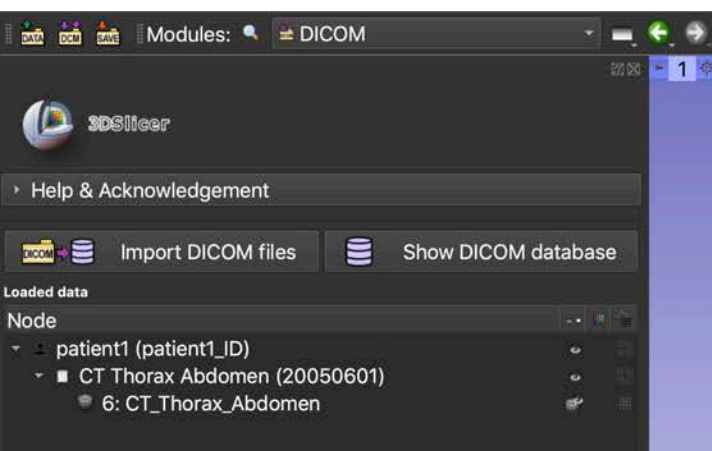

Slicer displays the axial, coronal and sagittal images of the CT Thorax Abdomen dataset

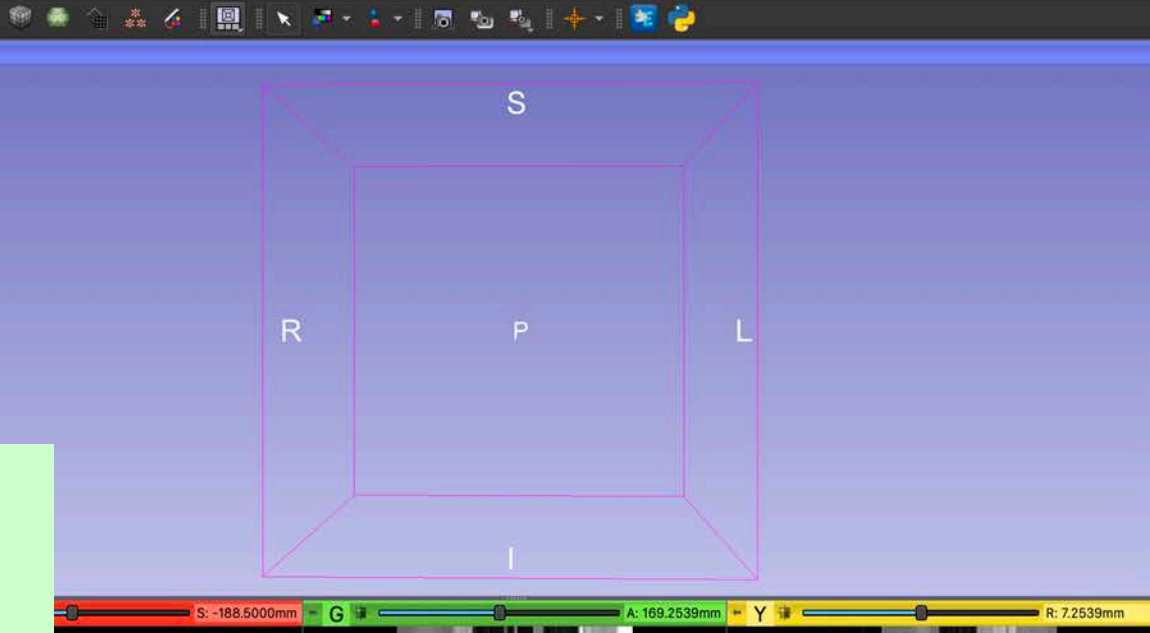

| DI | COM | netw | orking |
|----|-----|------|--------|
|    |     | HELW | UNIN   |

DICOM database settings

- Data Probe

Show Zoomed Slice

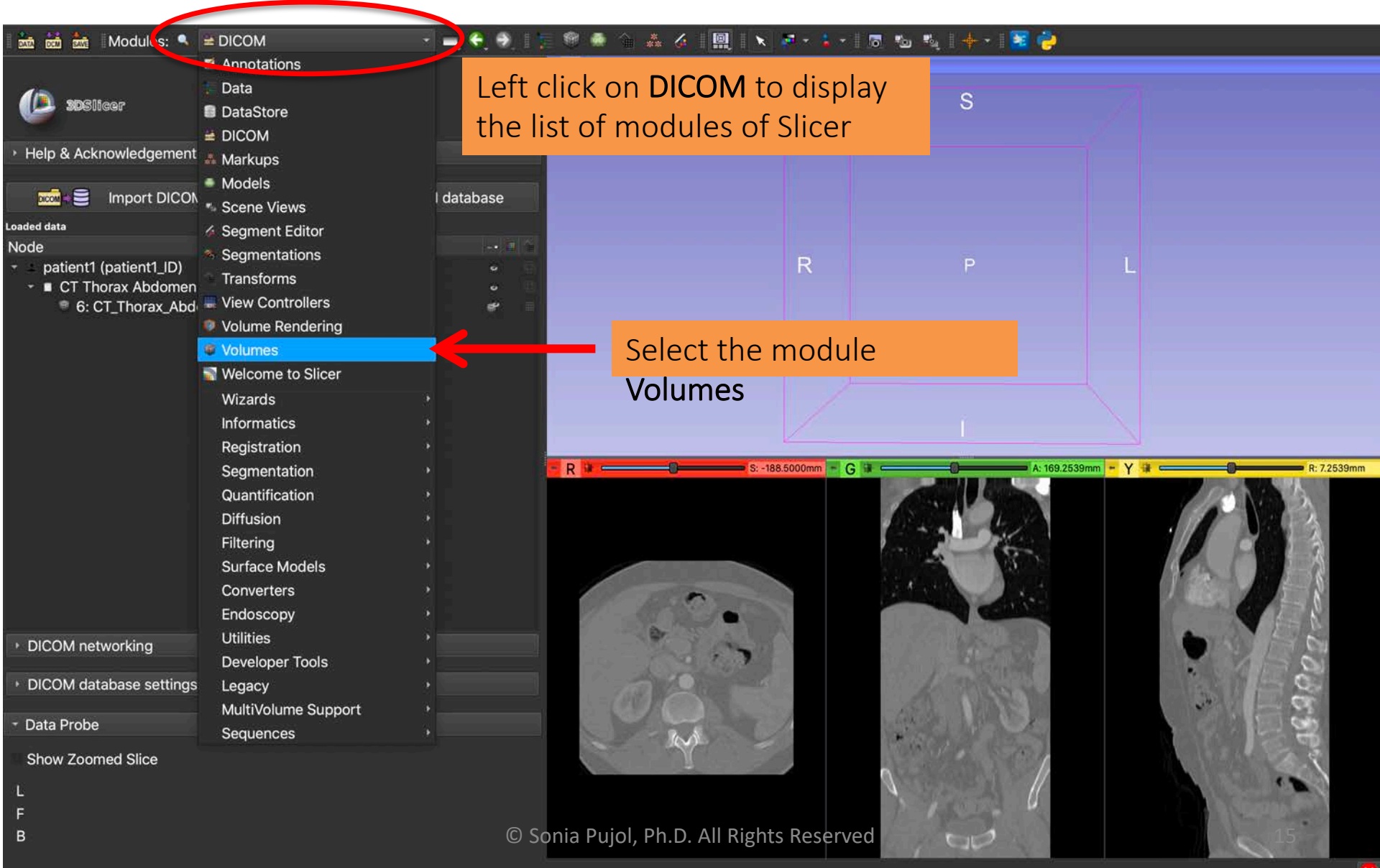

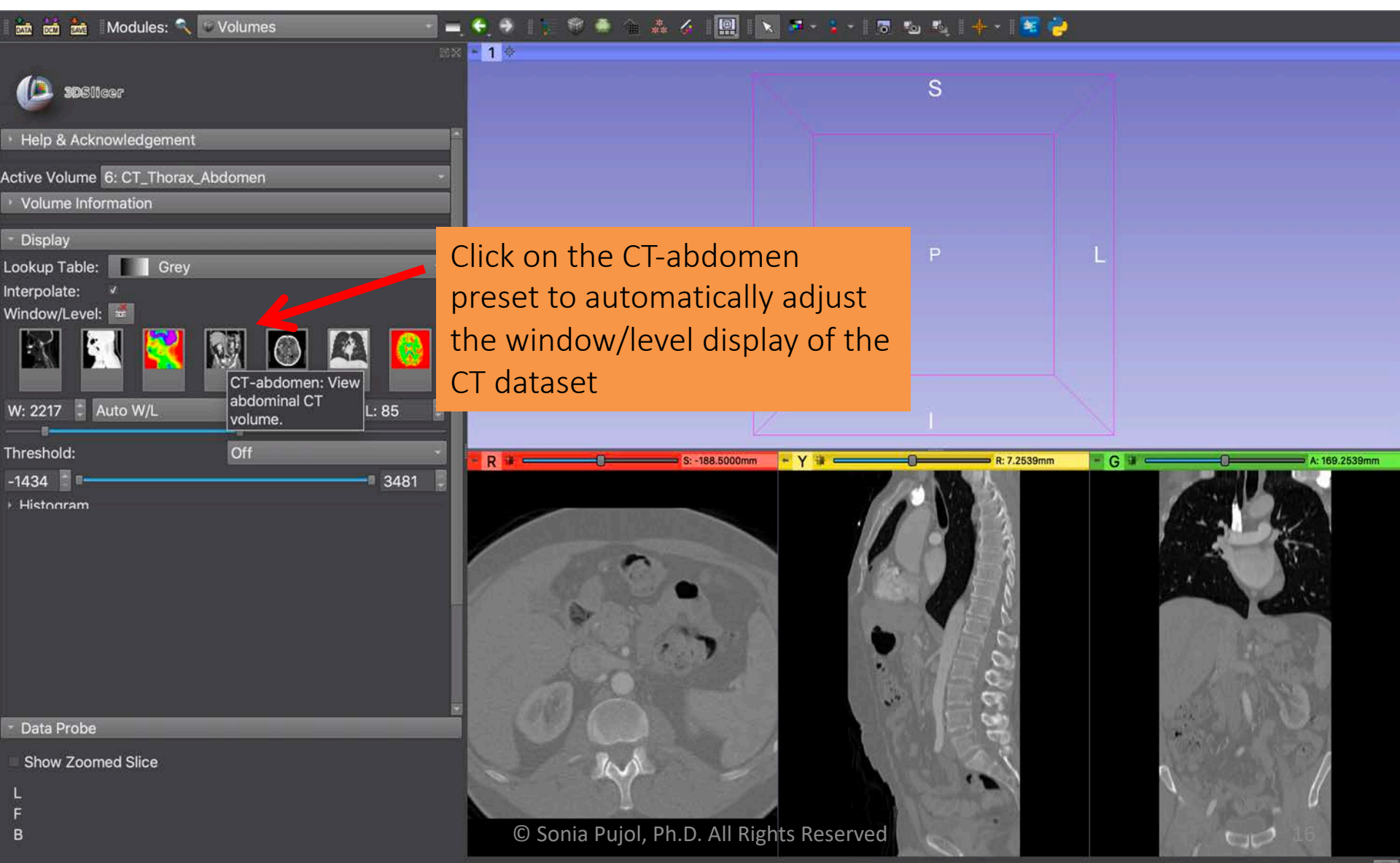

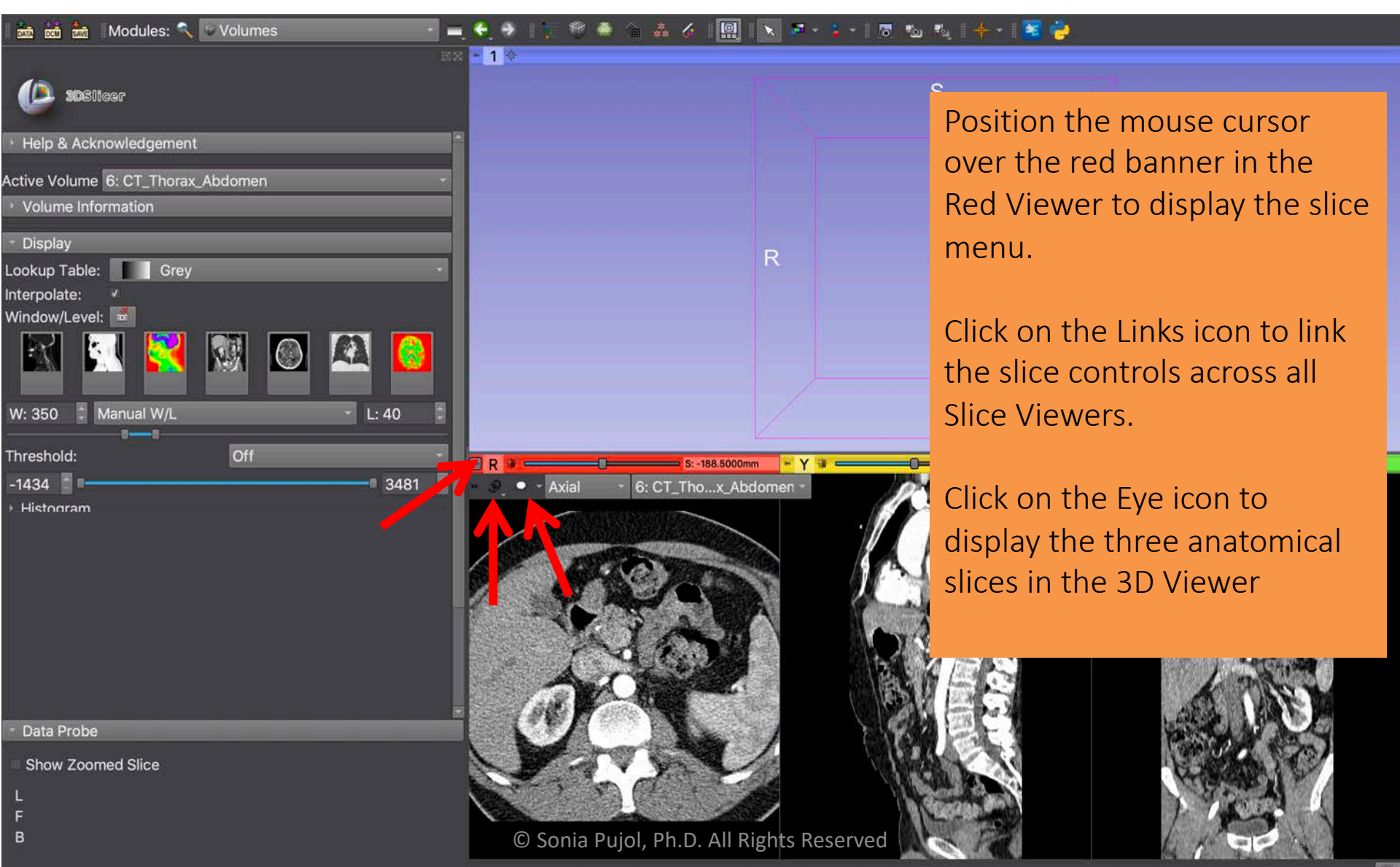

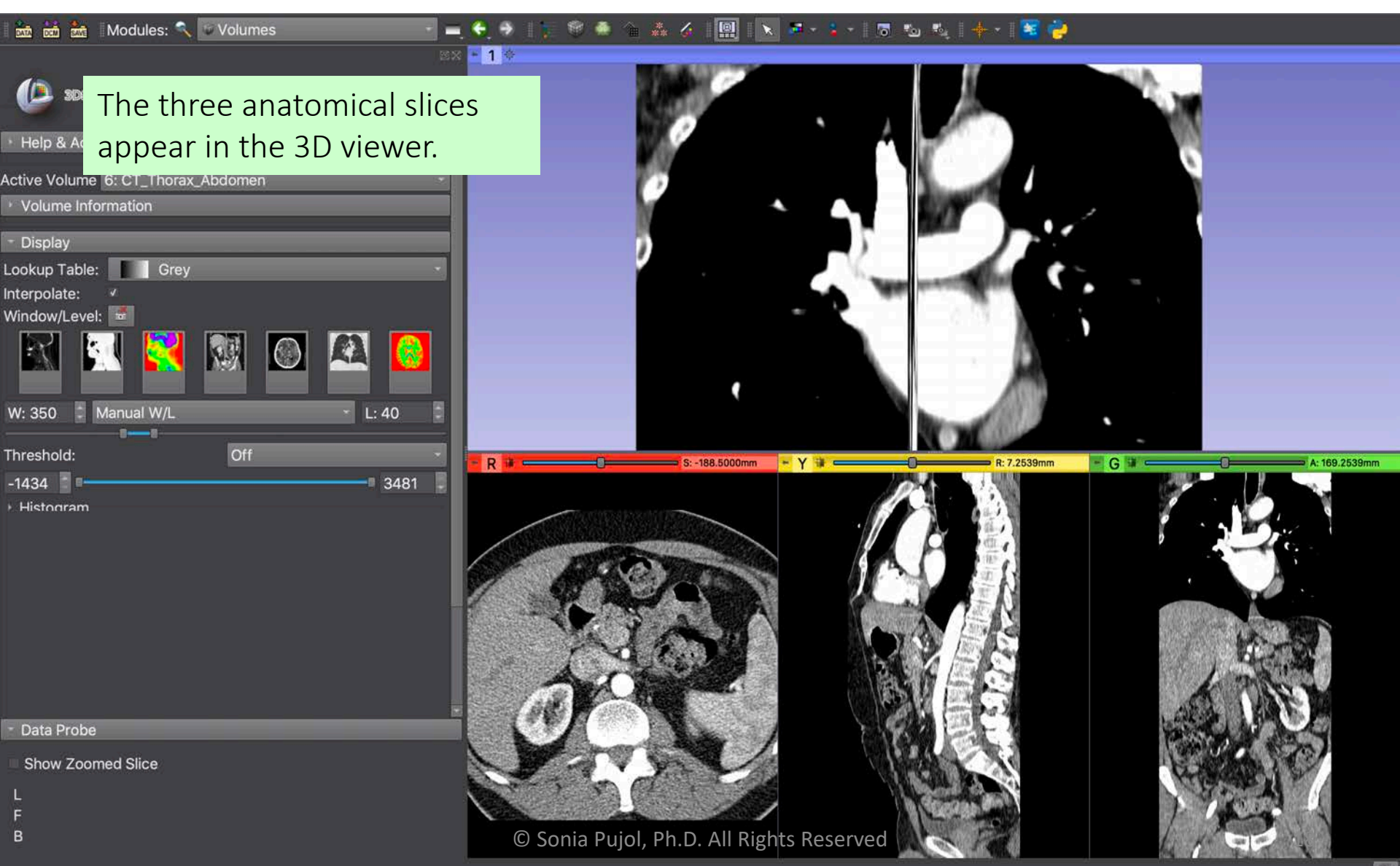

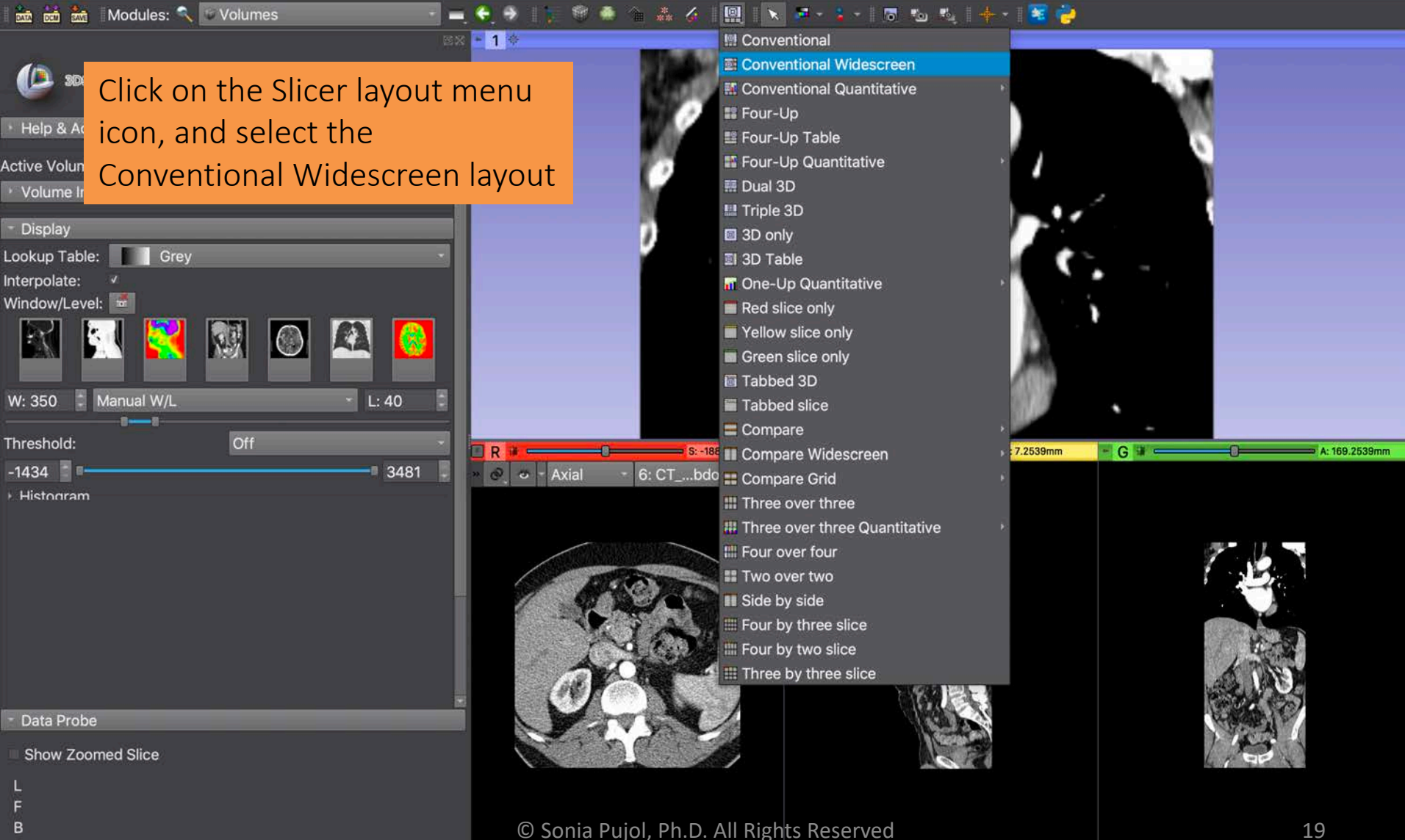

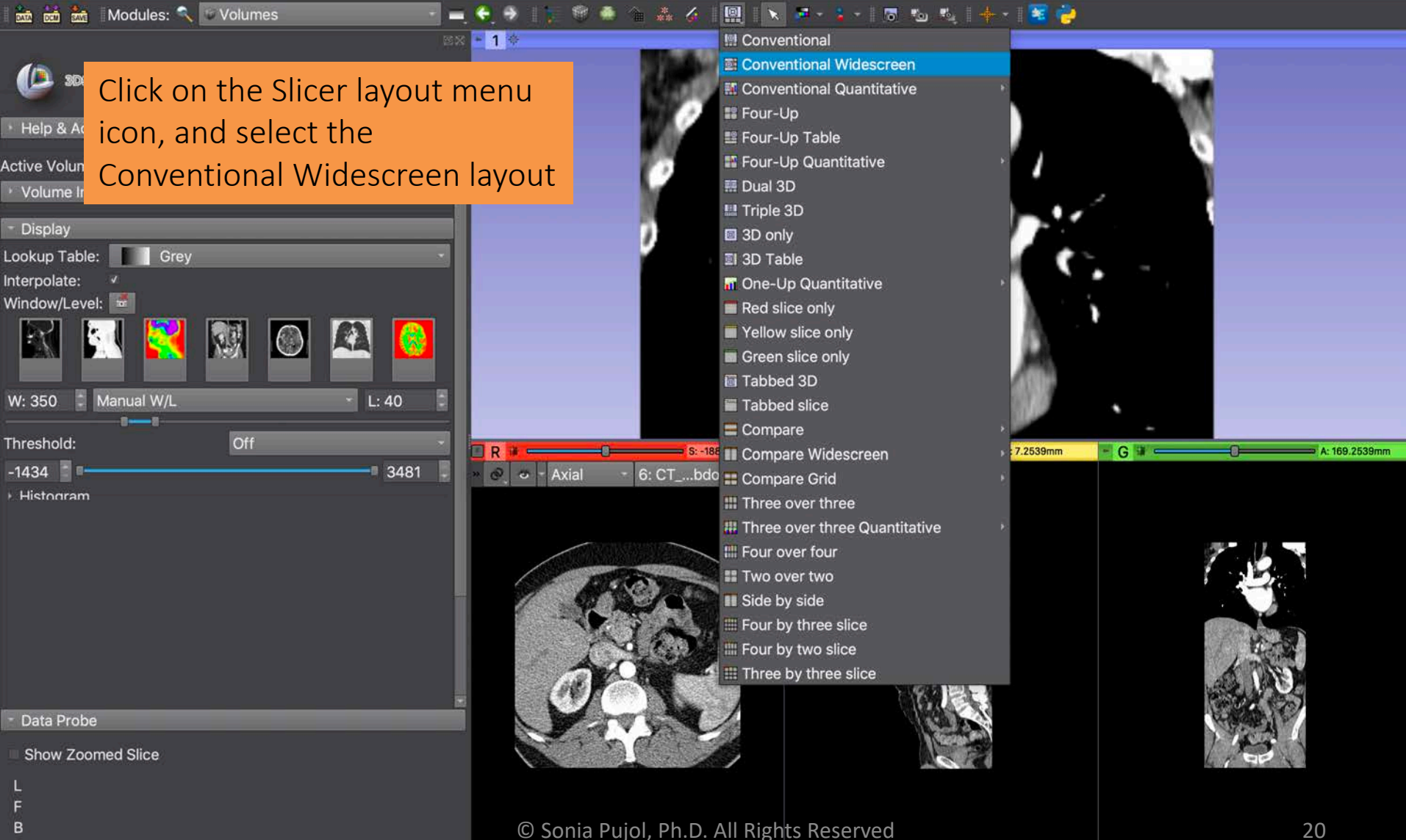

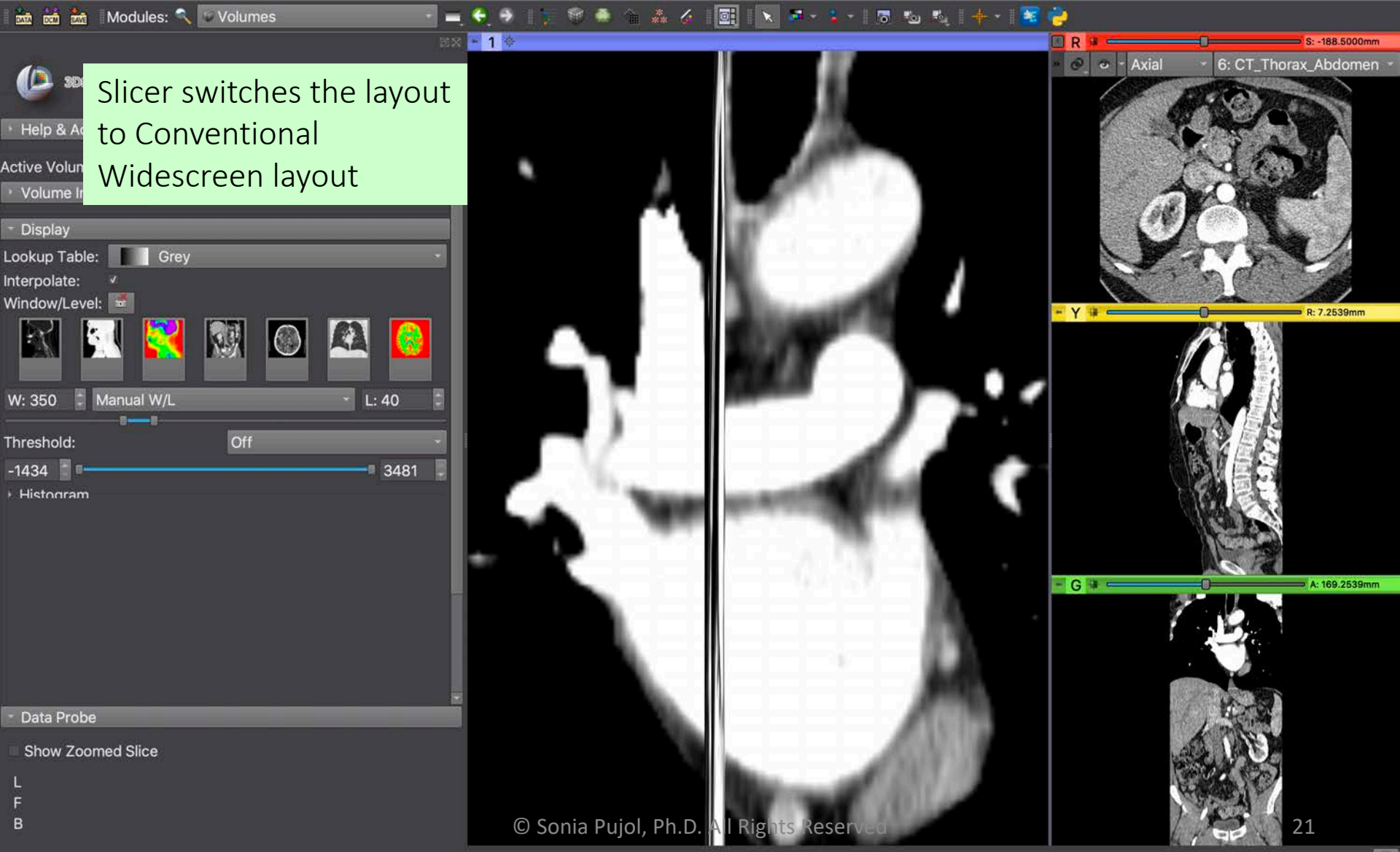

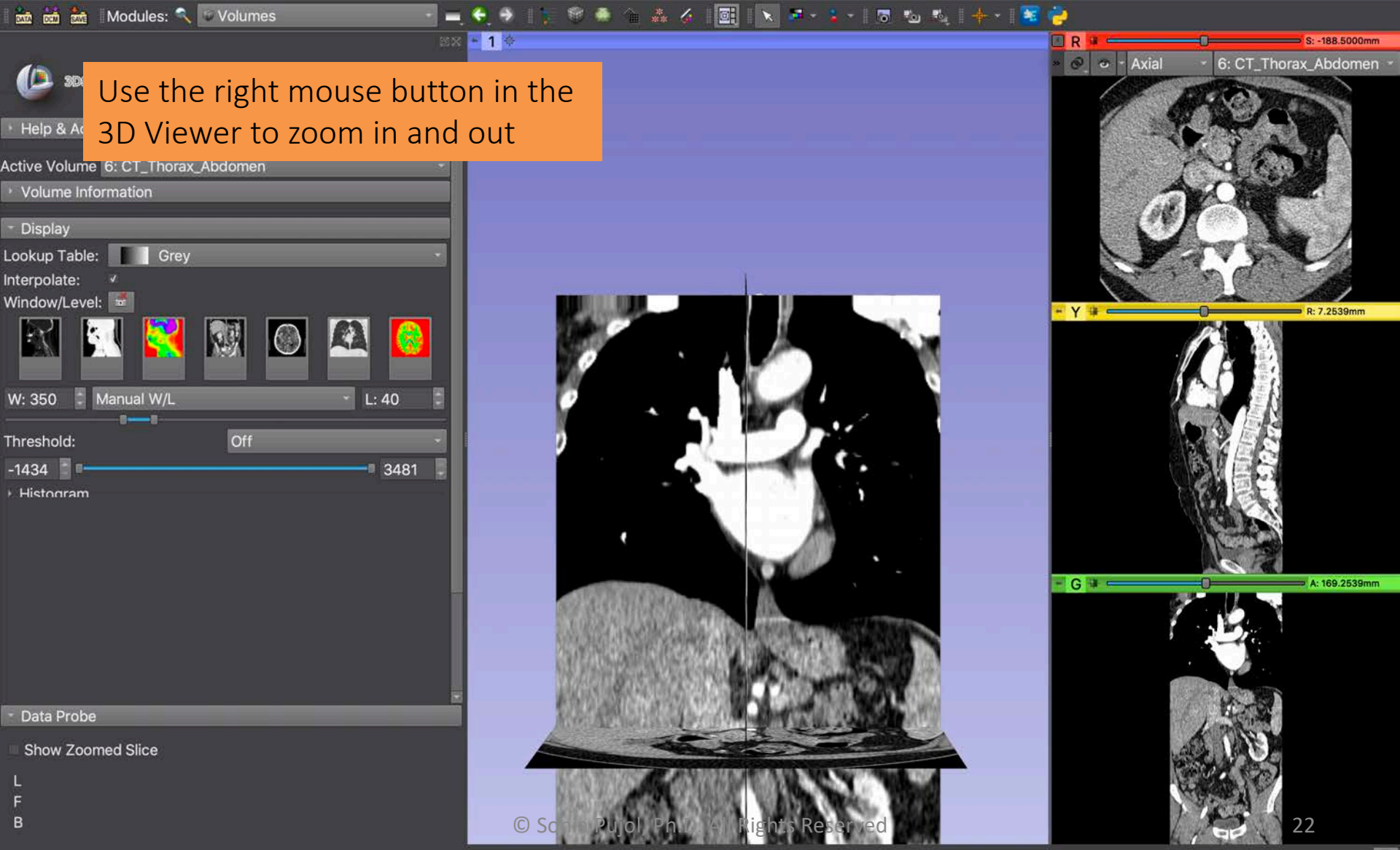

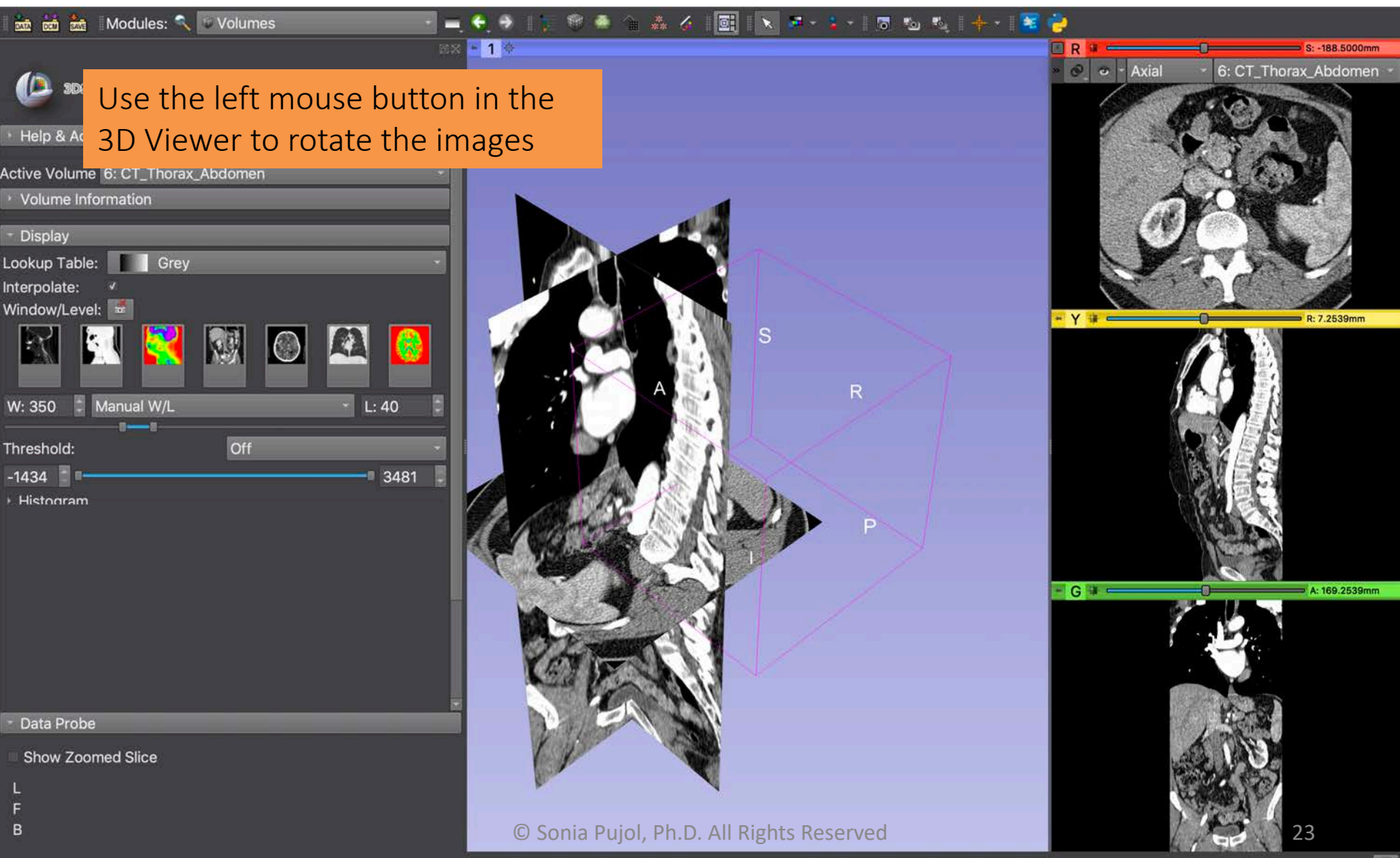

#### 3D Viewer Controller

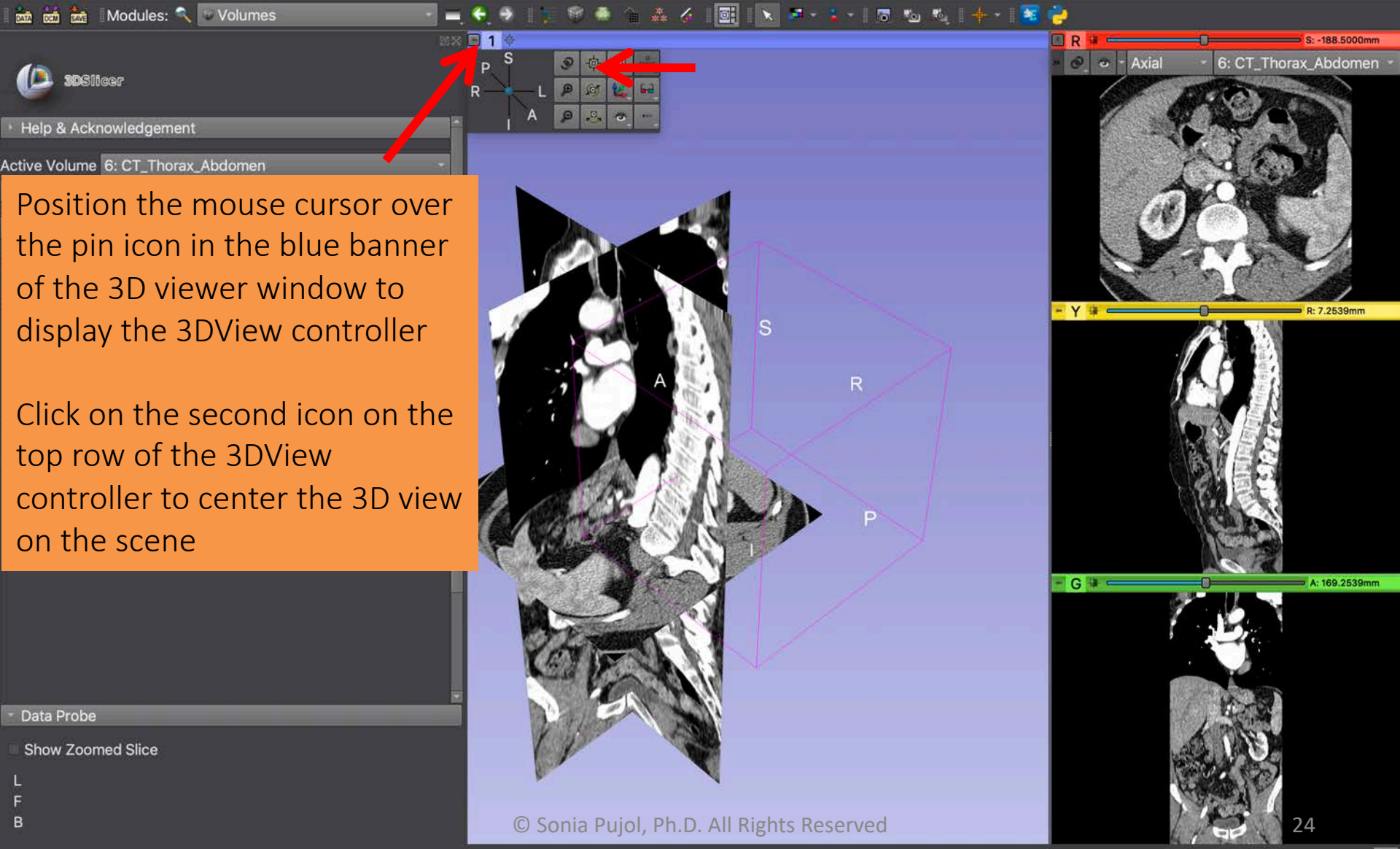

#### 3D Viewer Controller

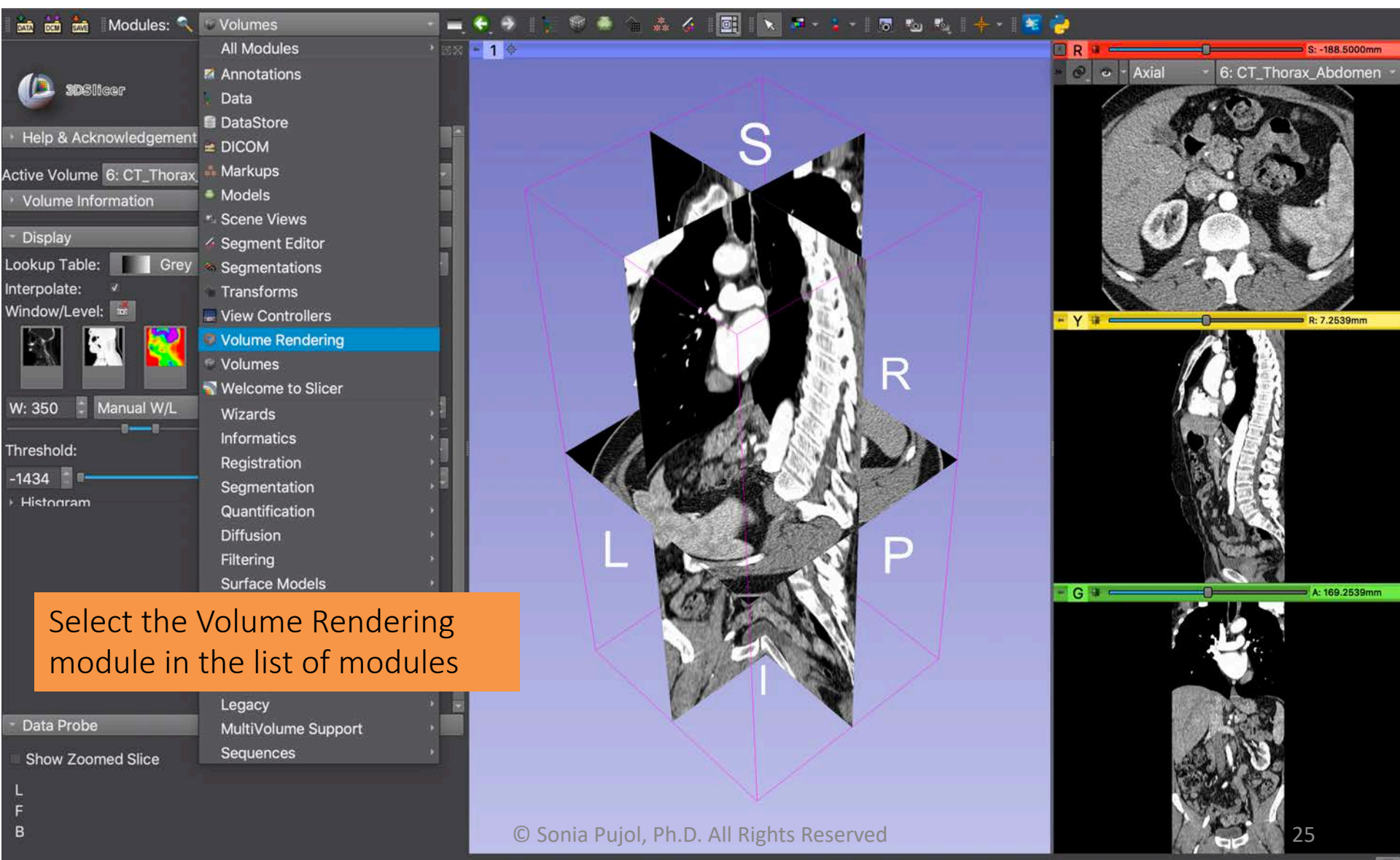

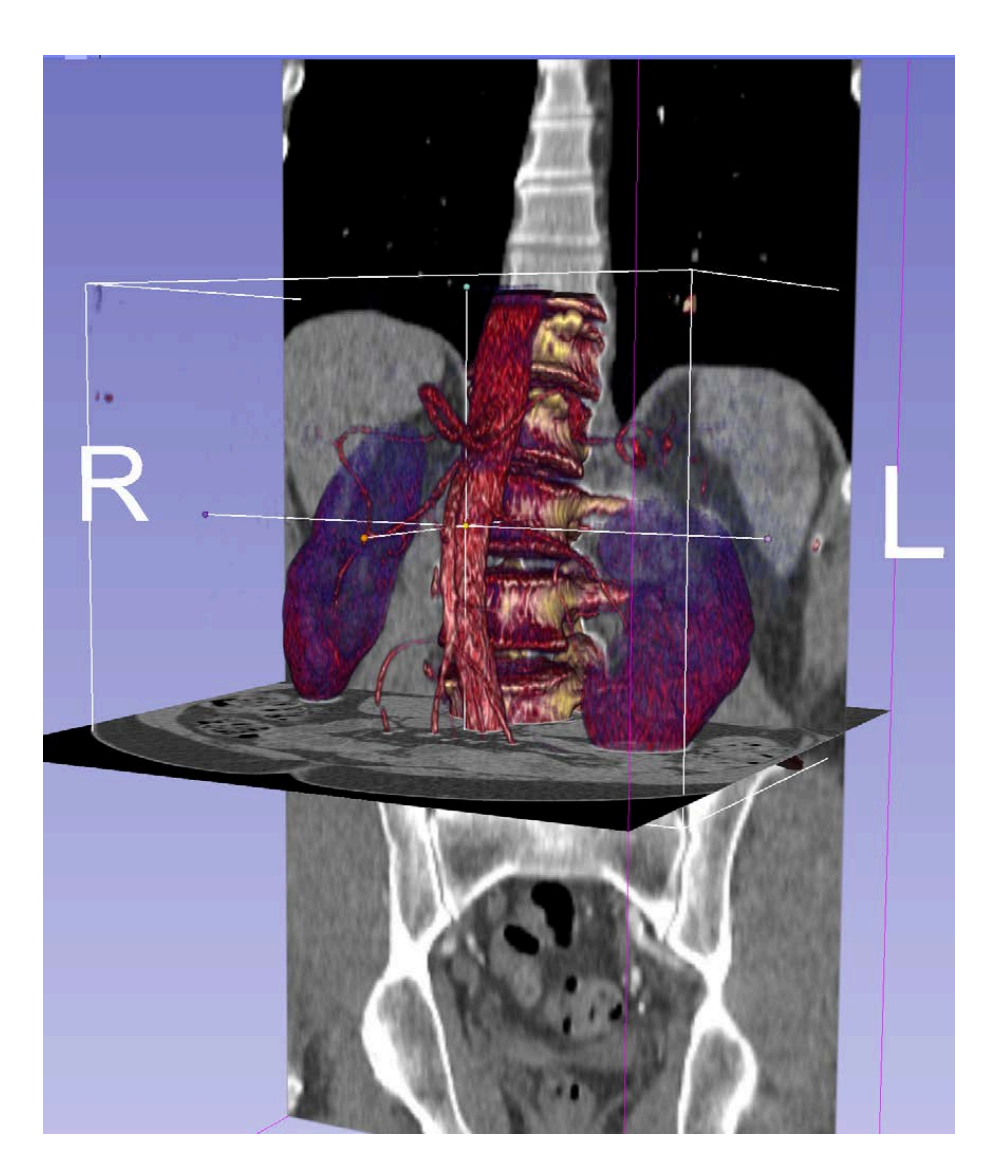

# Part 2 Volume Rendering

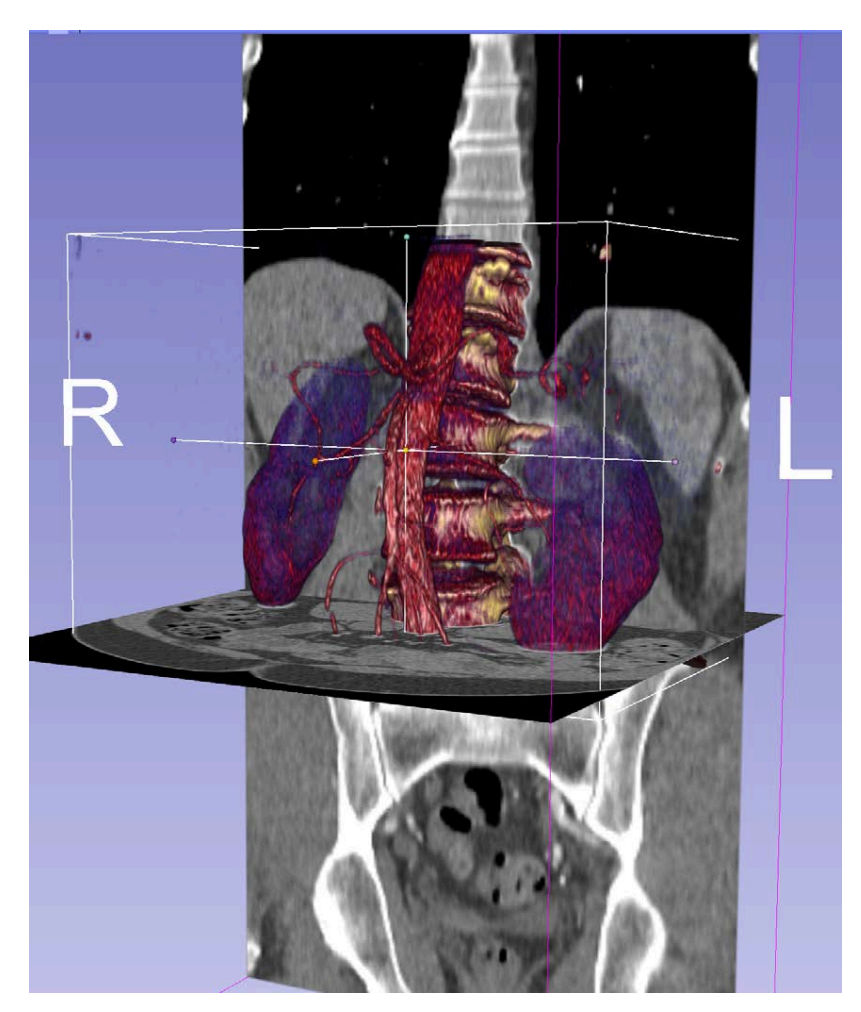

- Volume rendering techniques enable 3D visualization of 3D datasets
- The Volume Rendering module in Slicer enables interactive 3D visualization of DICOM images

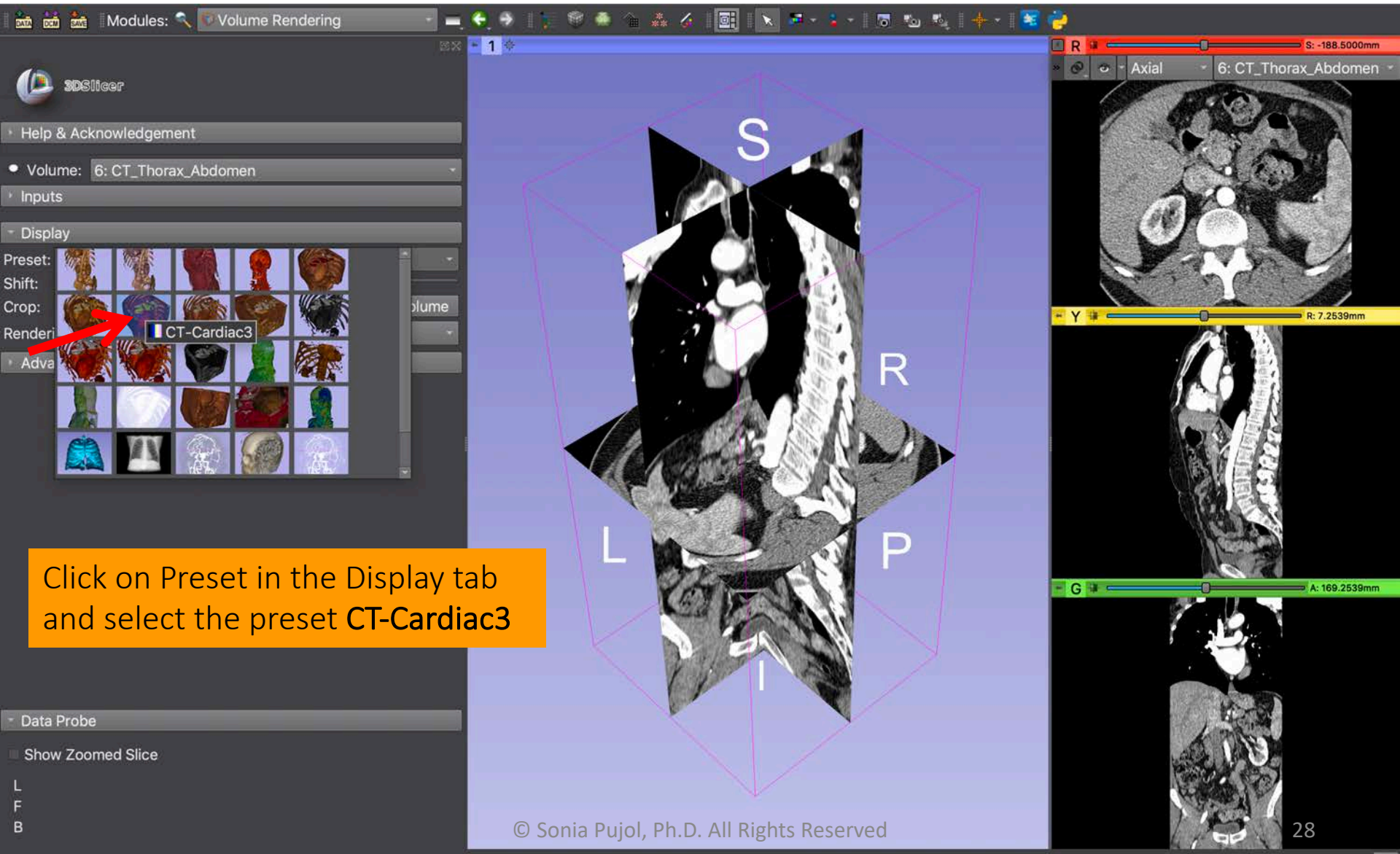

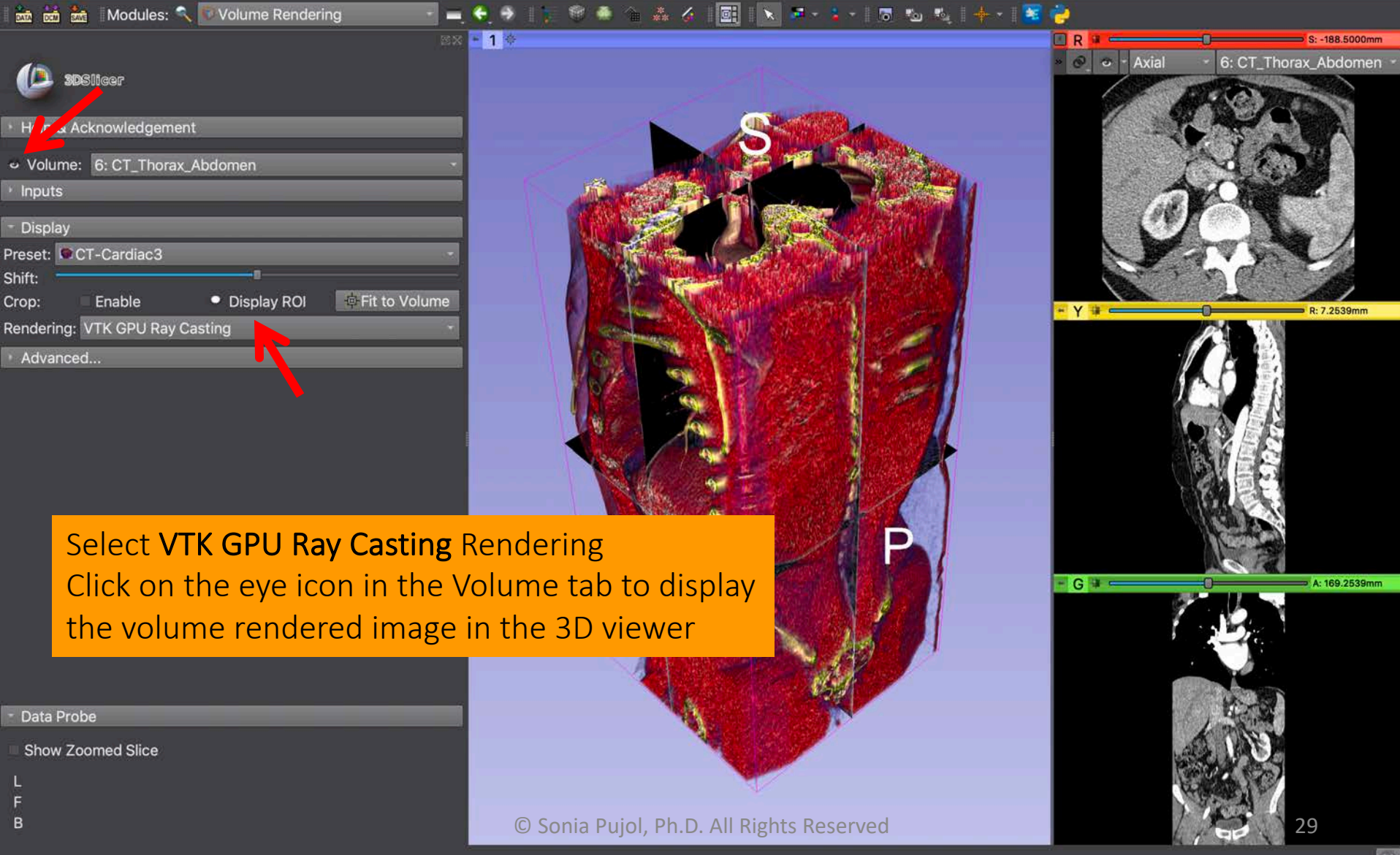

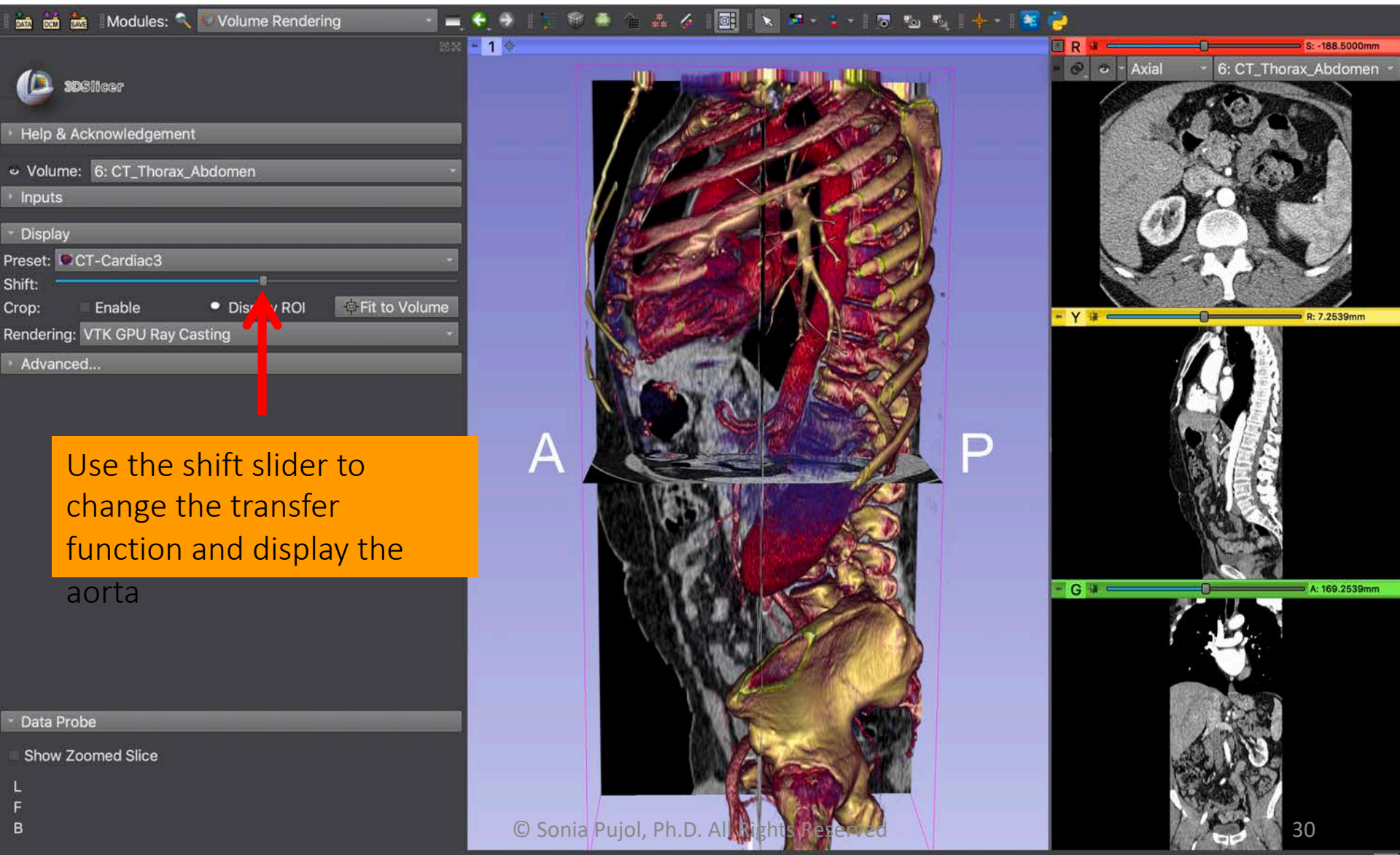

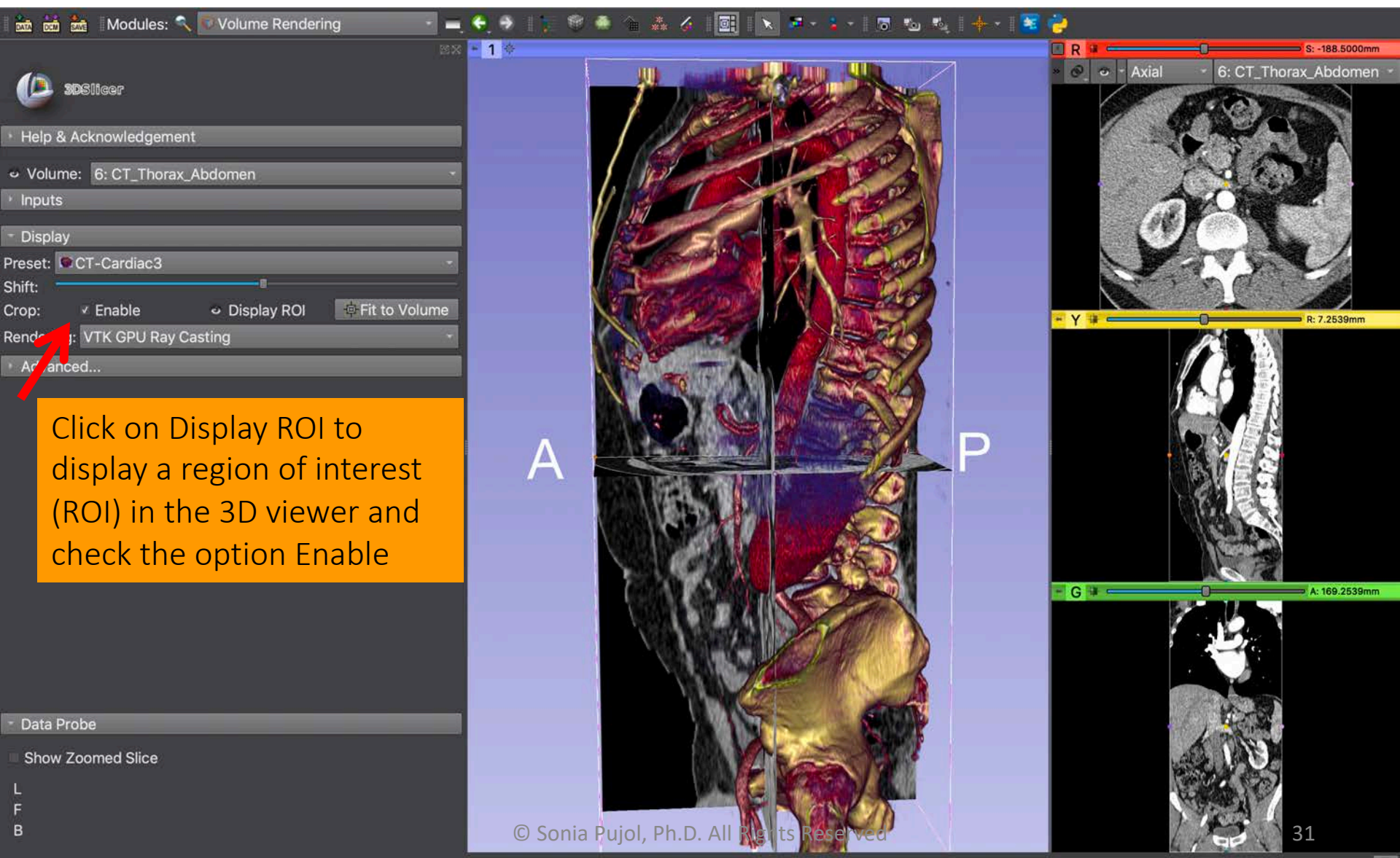

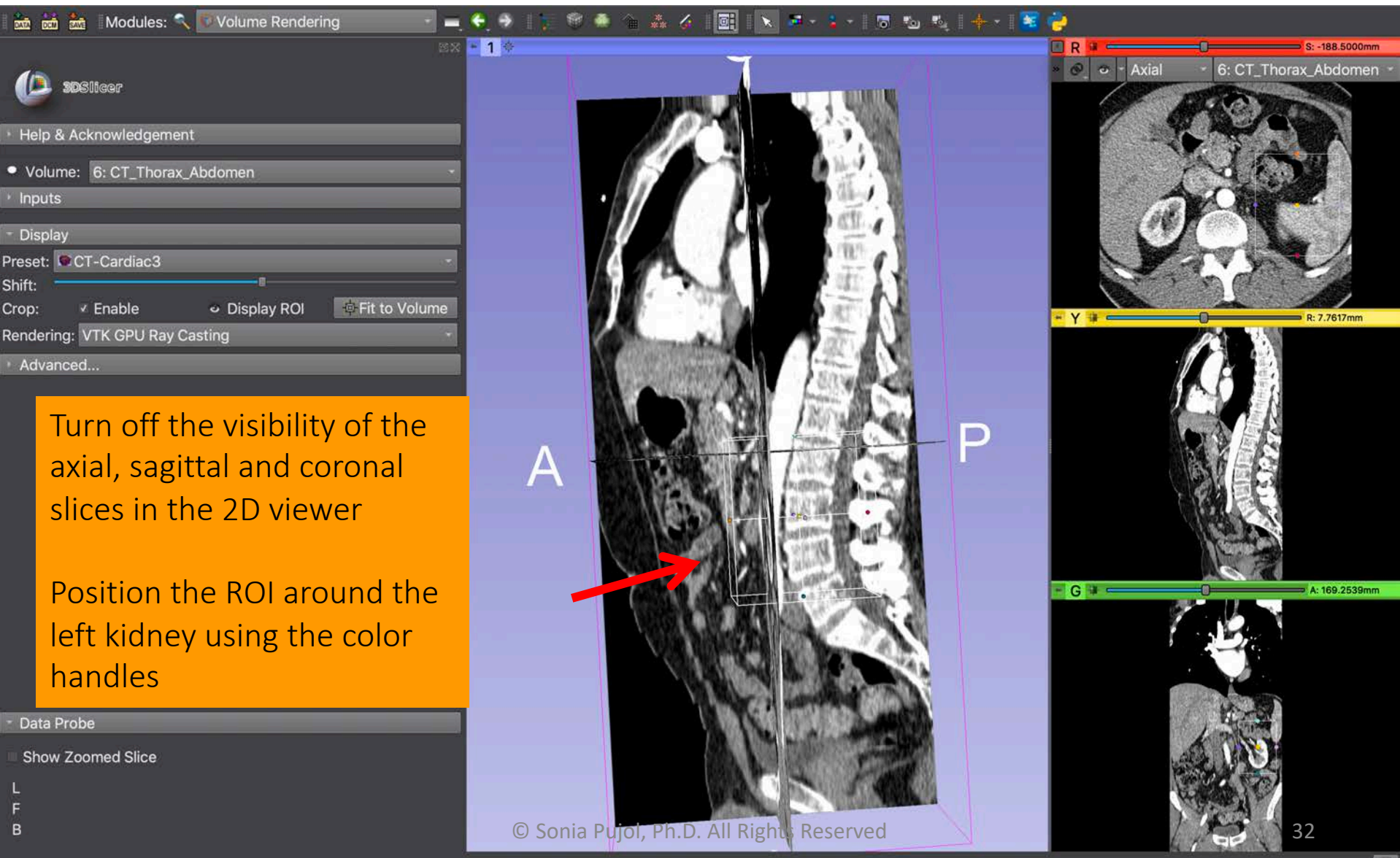

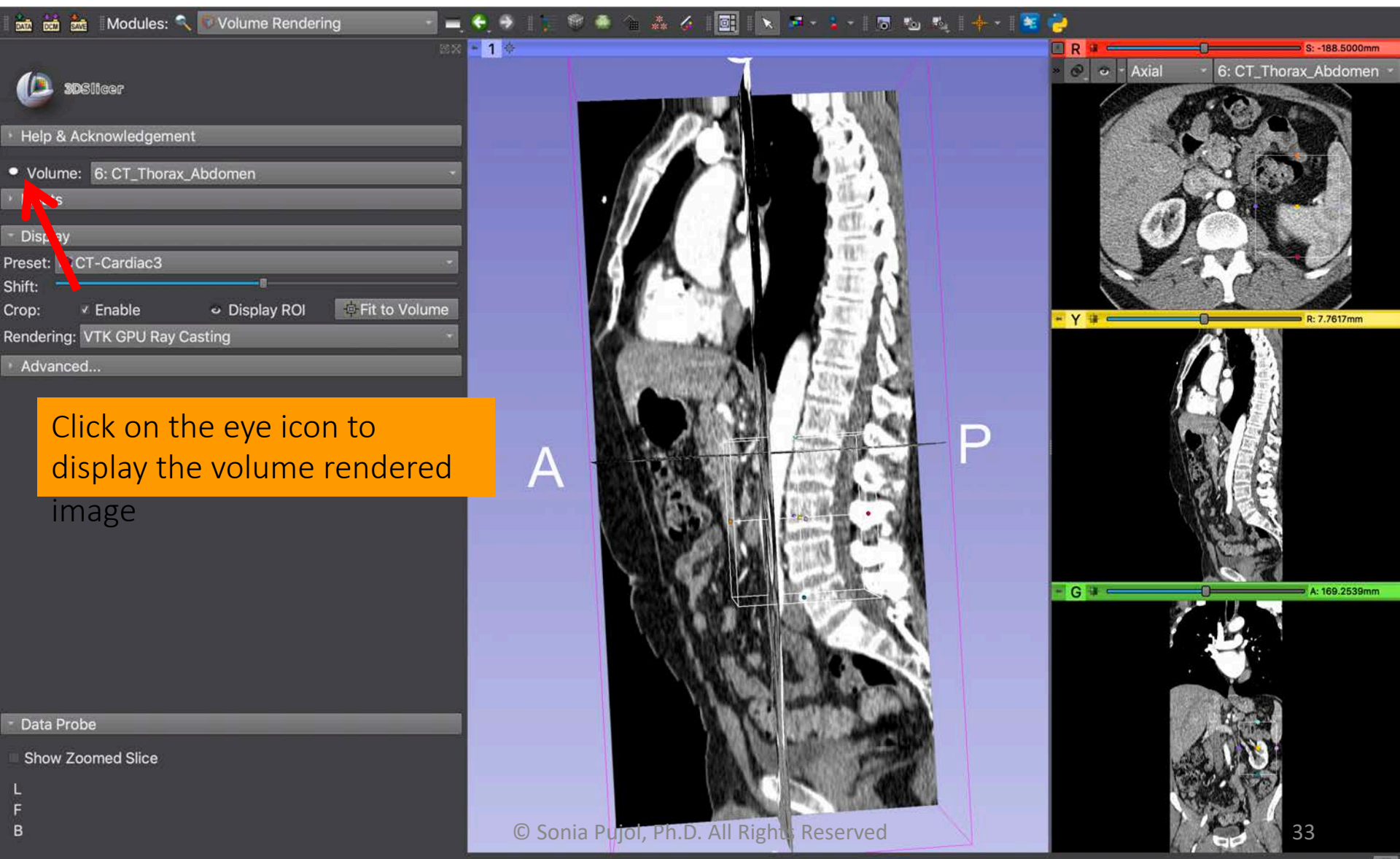

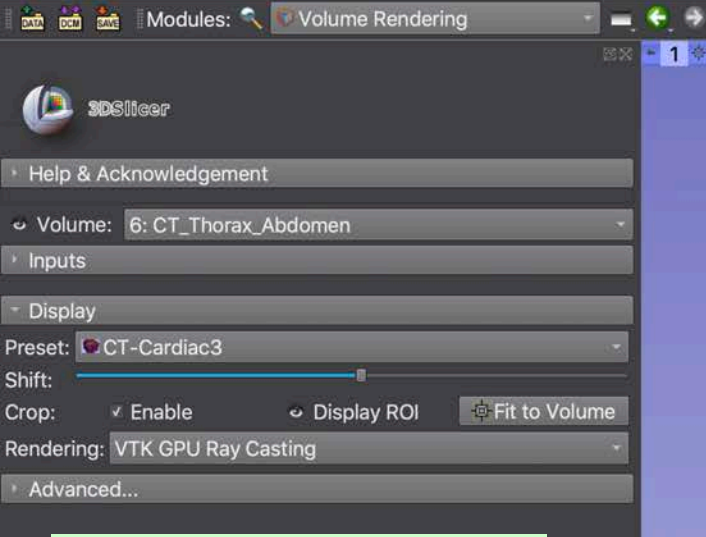

#### Slicer displays the volume rendered image of the left kidney

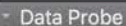

B

Show Zoomed Slice

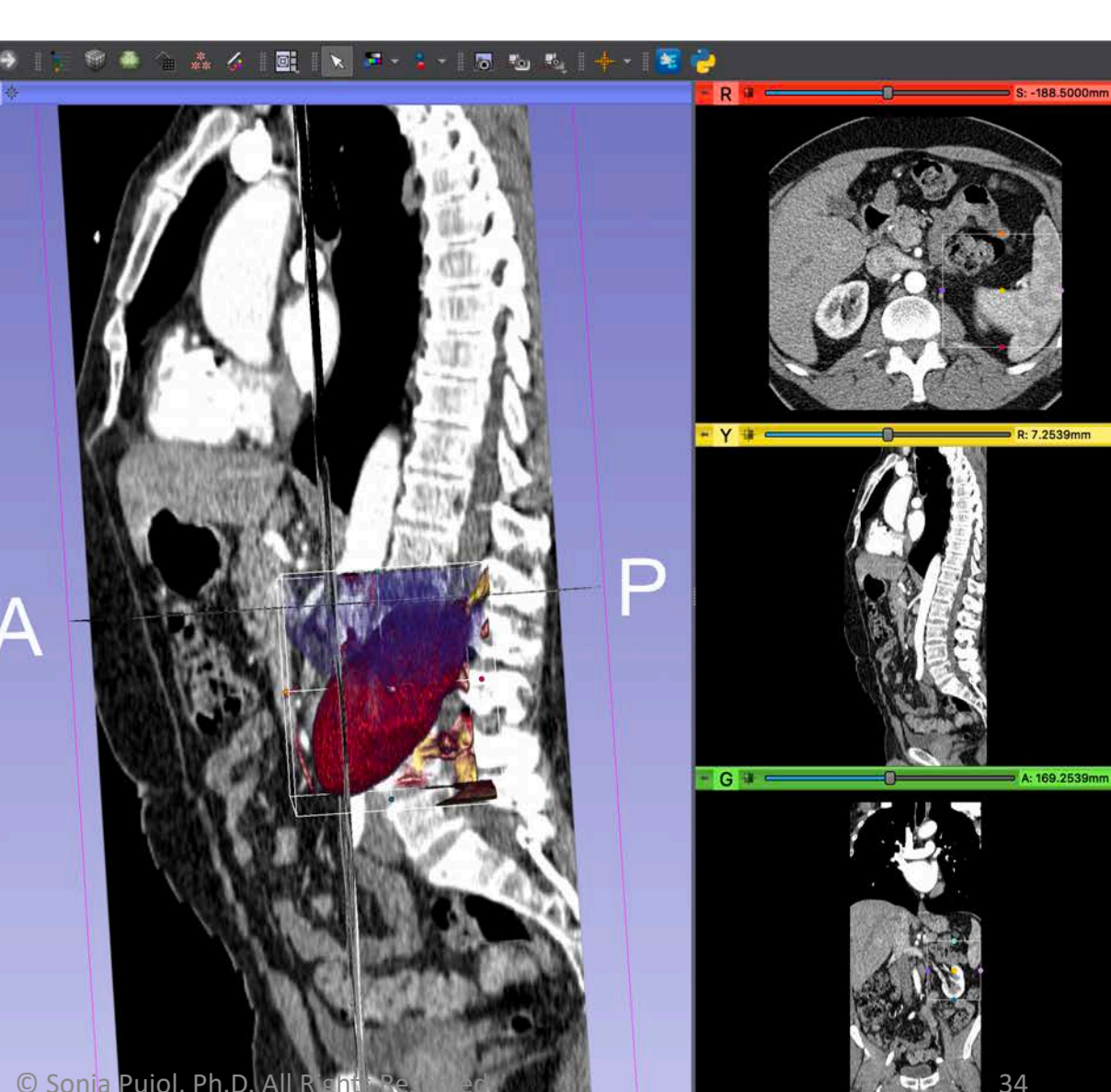

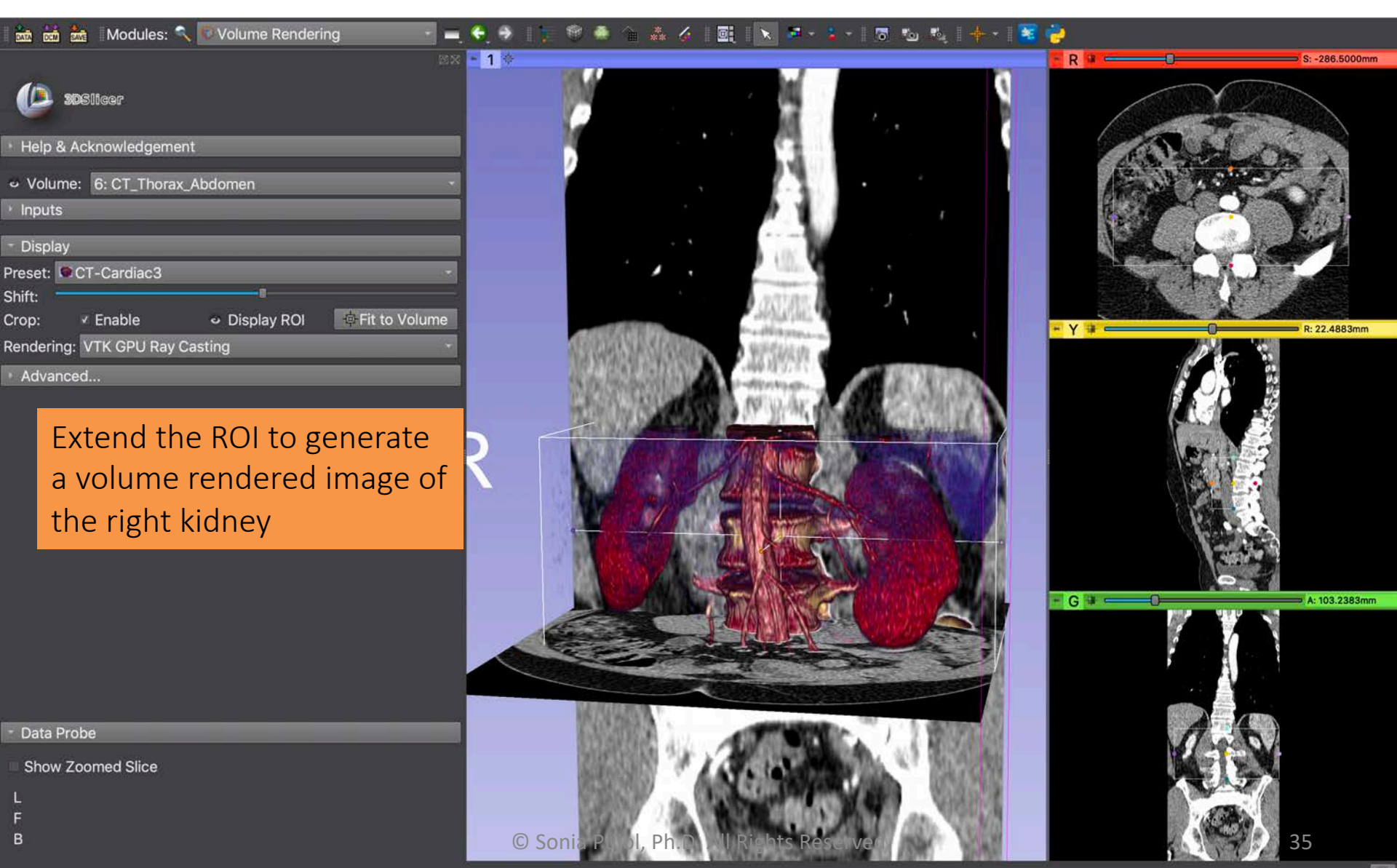

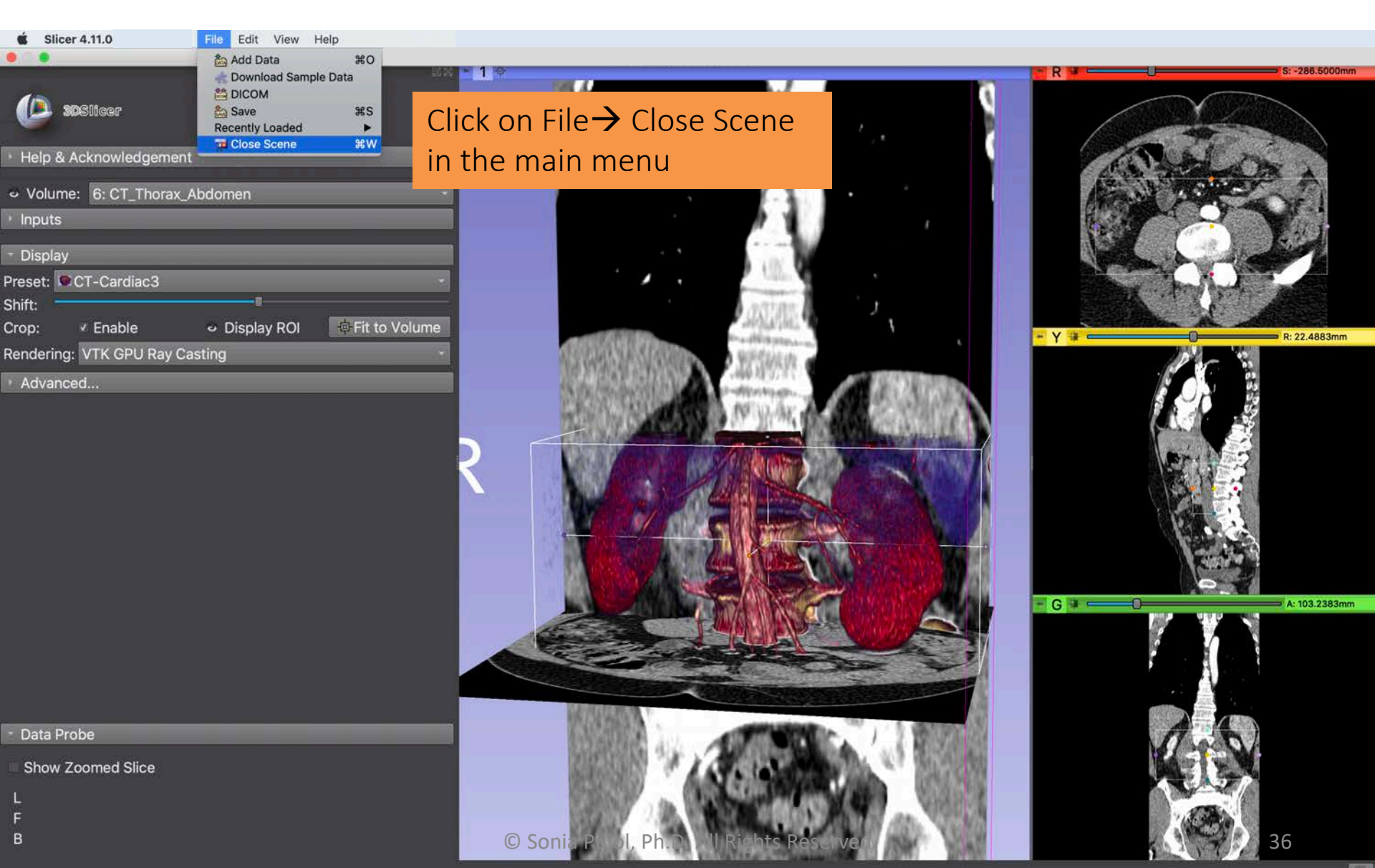

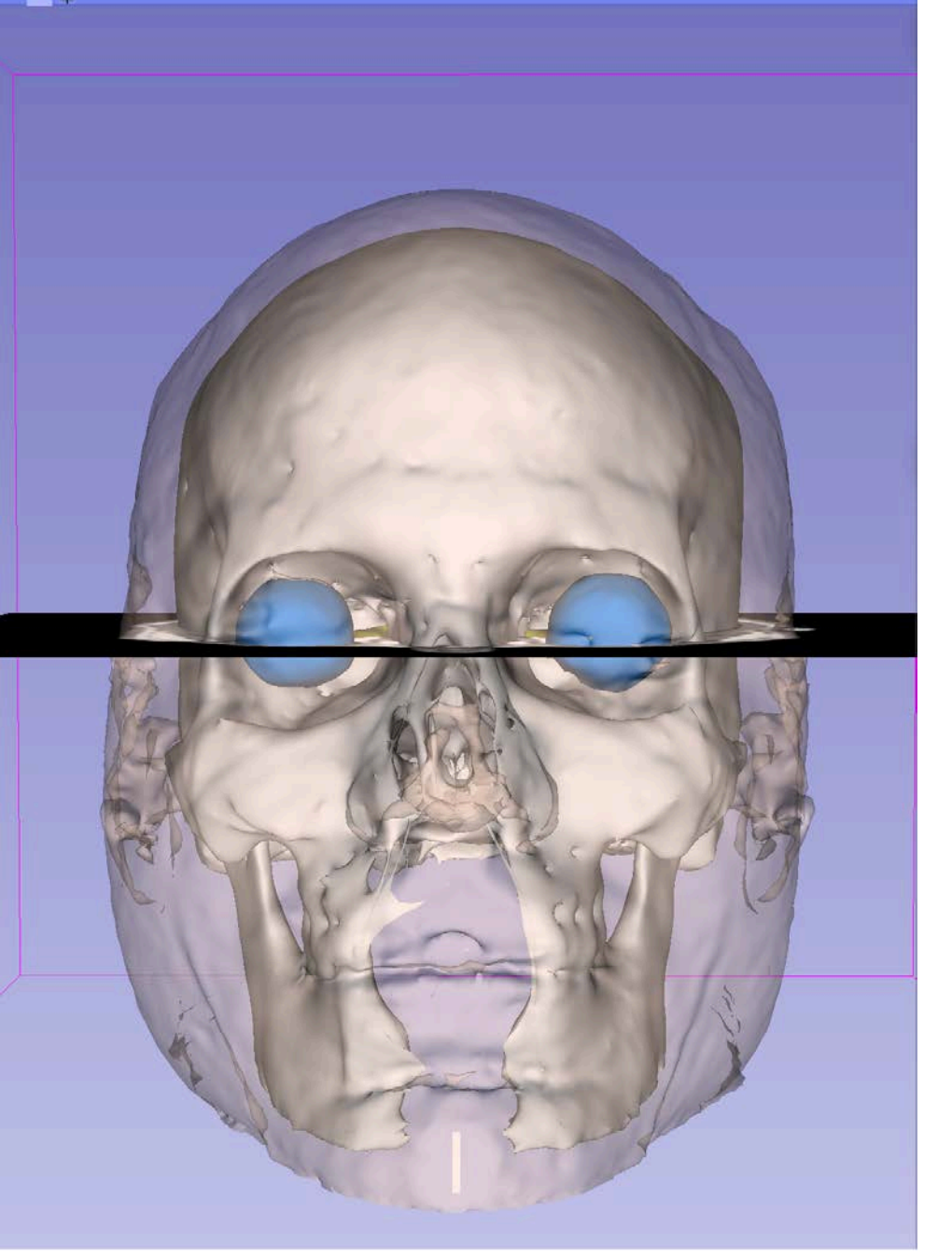

# Part 3 Loading and viewing 3D models

## Tutorial dataset

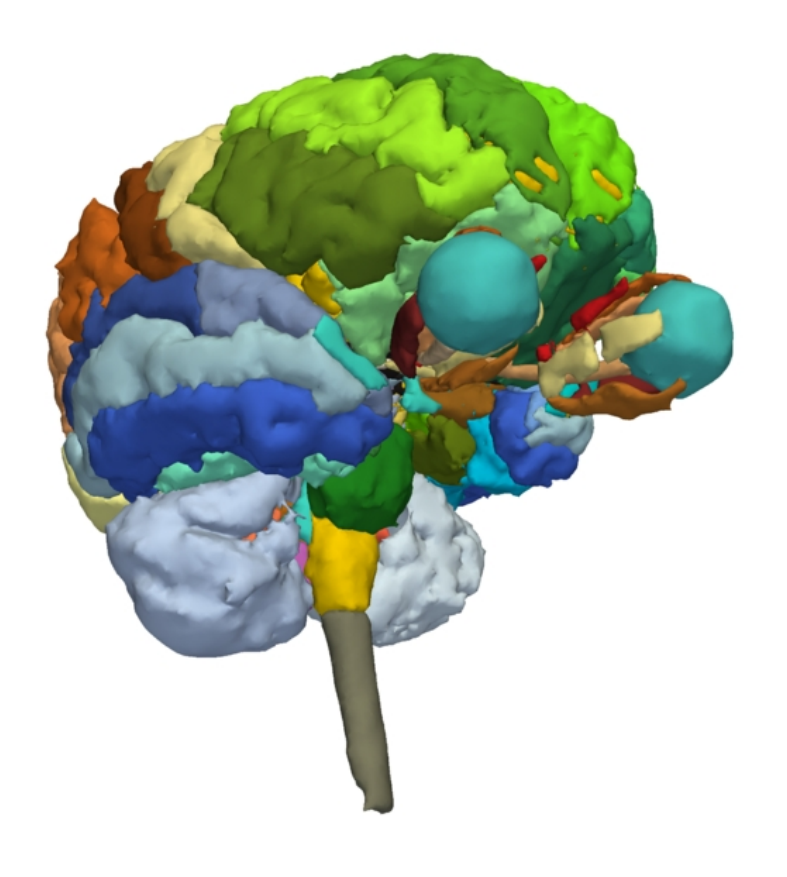

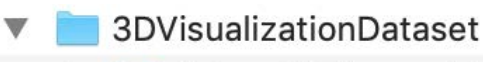

- 📃 dataset1\_Thorax\_Abdomen
- dataset2\_Head

- The directory dataset2\_Head contains the Slicer scene called Head\_scene.mrb
- The scene contains 3D models from the SPL brain atlas developed by the department of Radiology at Brigham and Women's Hospital, Harvard Medical School (NIH P41 RR013218, NIH R01 MH05074)

#### Slicer Scene

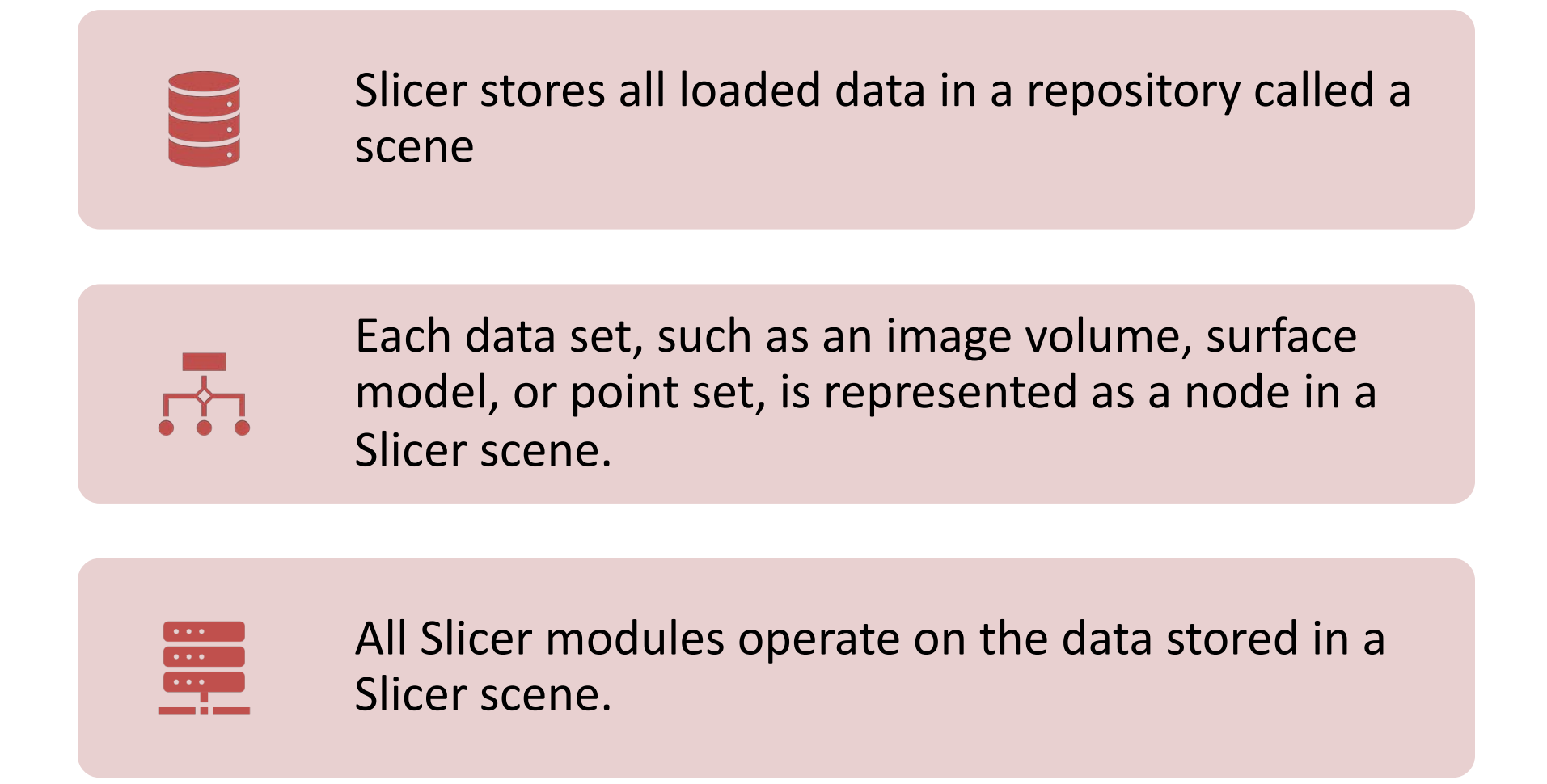

#### Loading a Scene

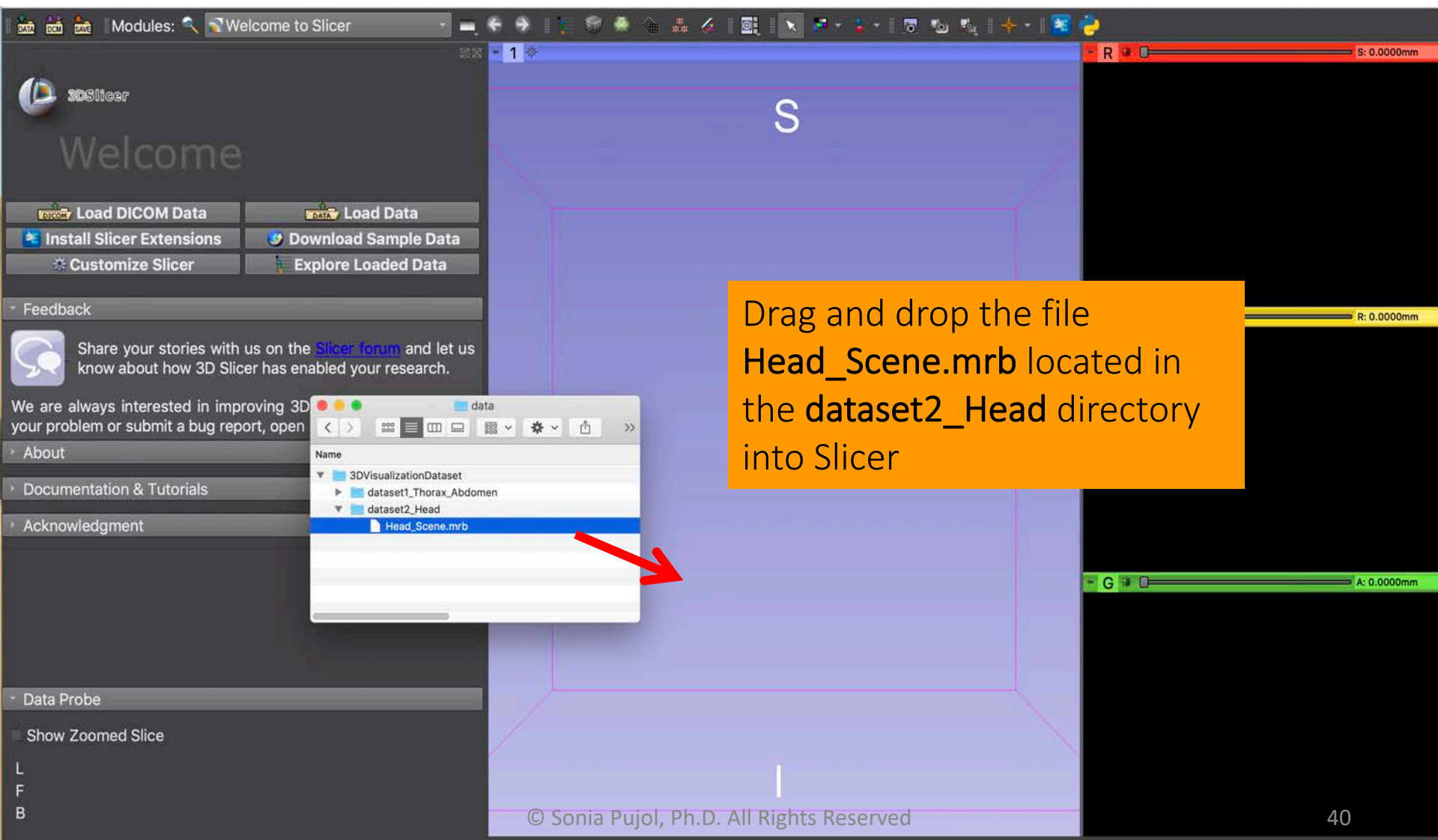

#### Loading a Scene

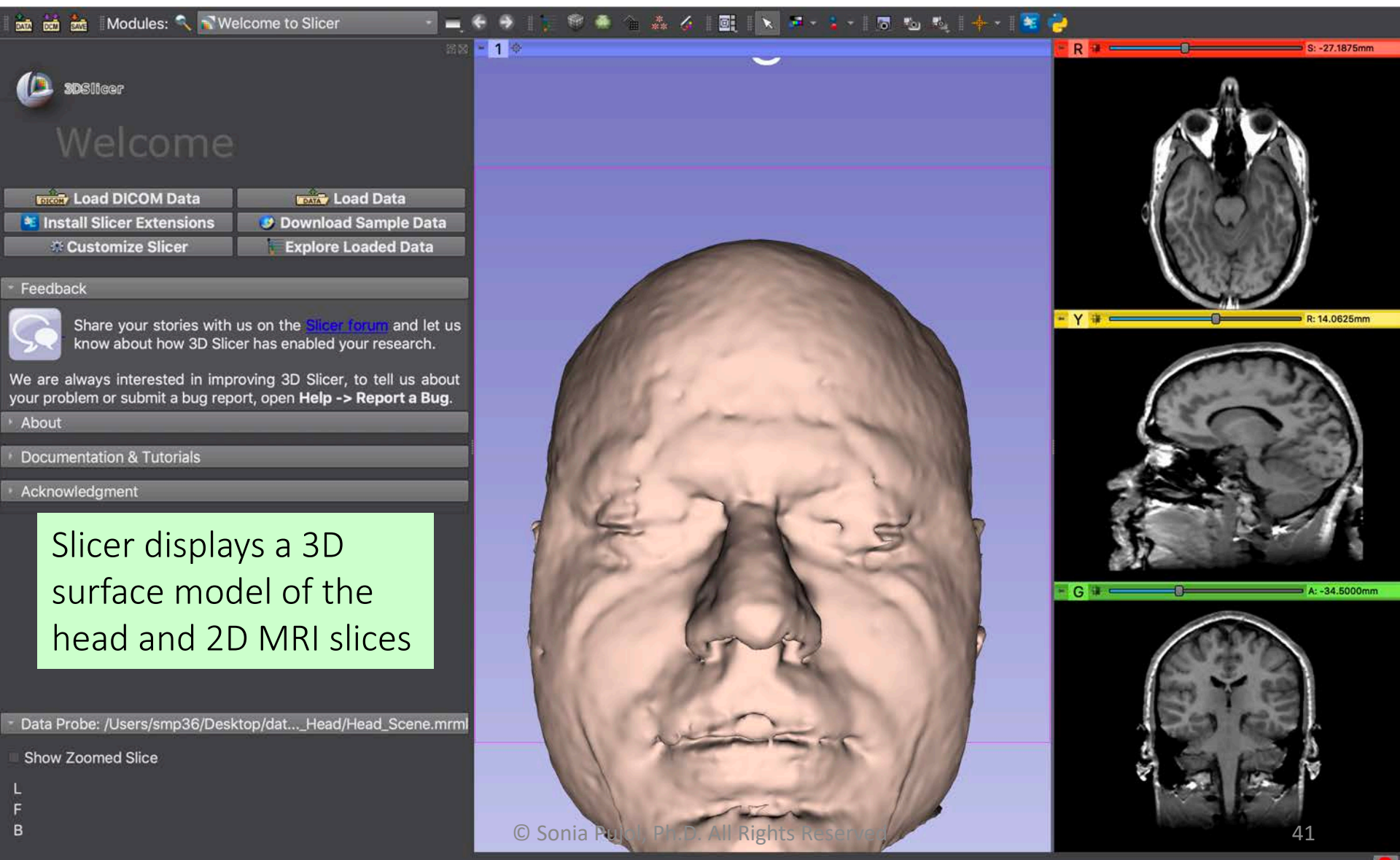

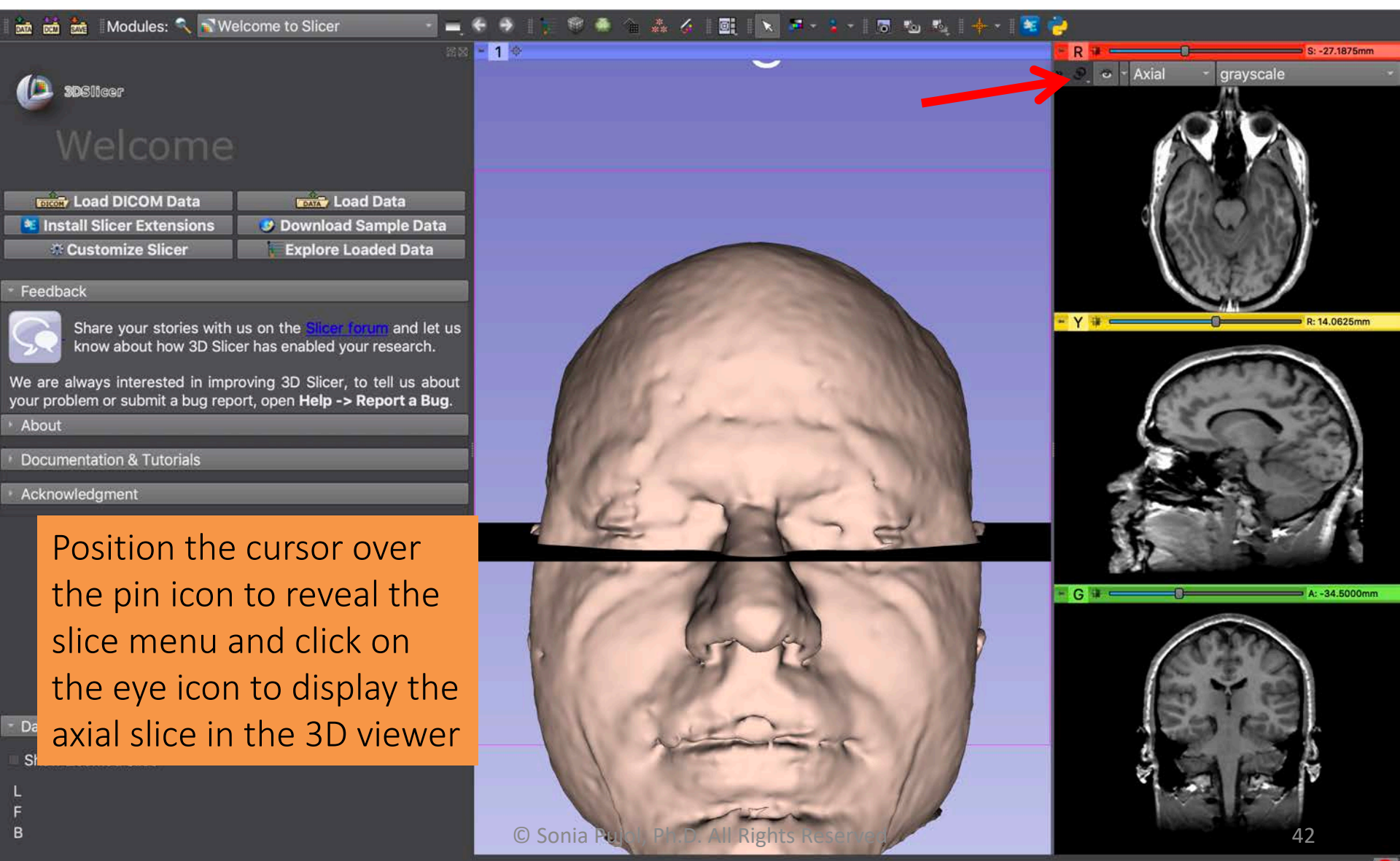

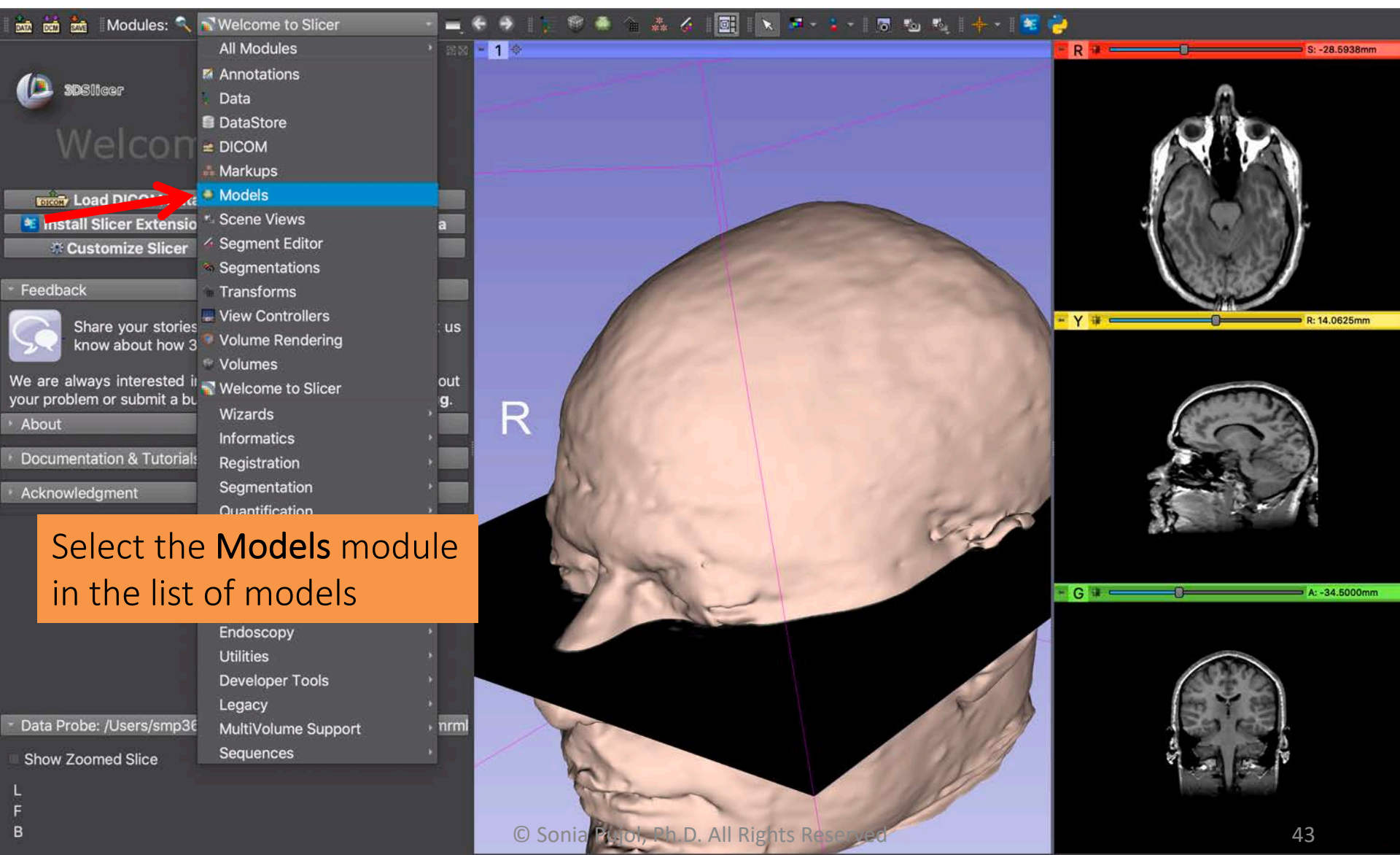

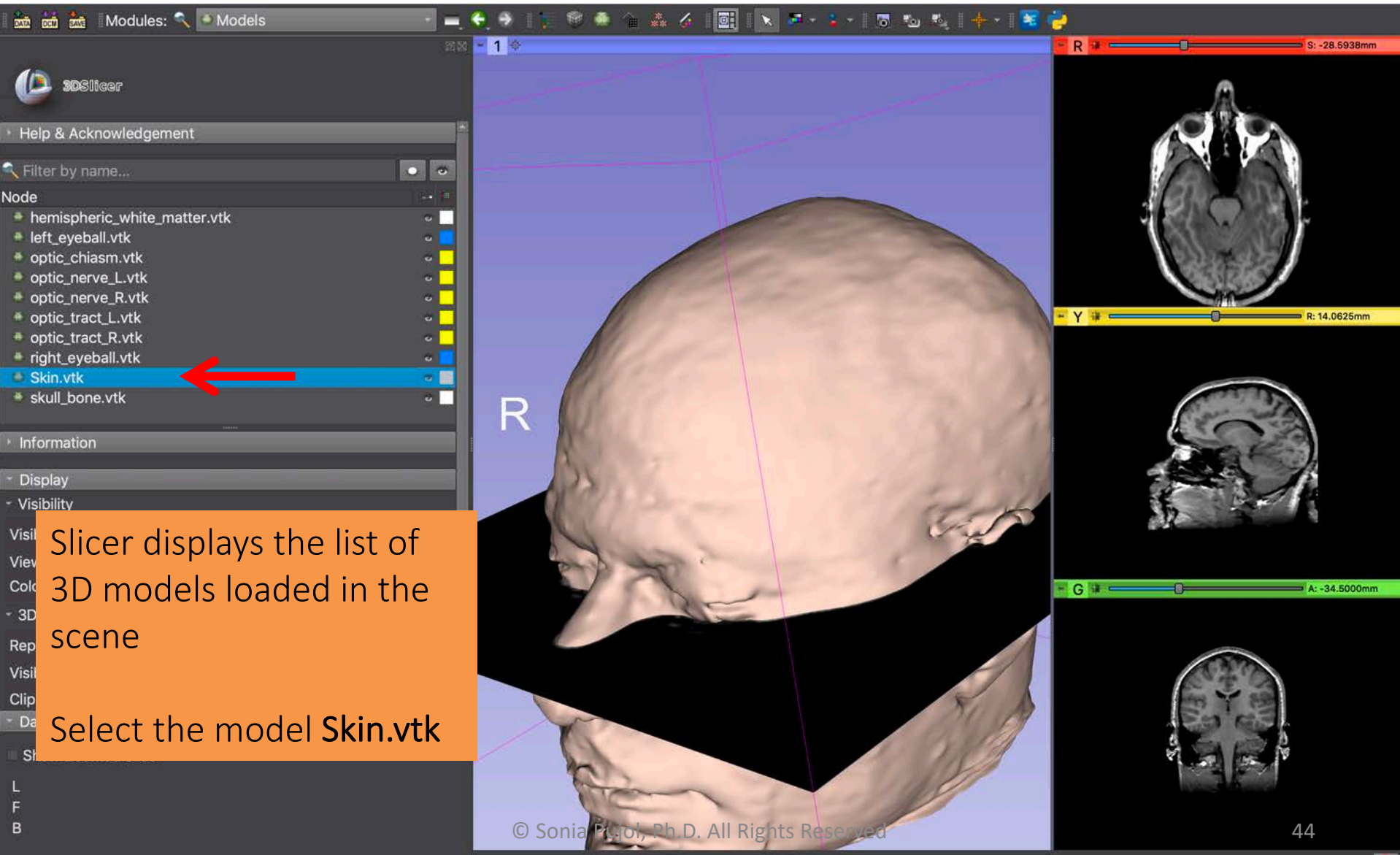

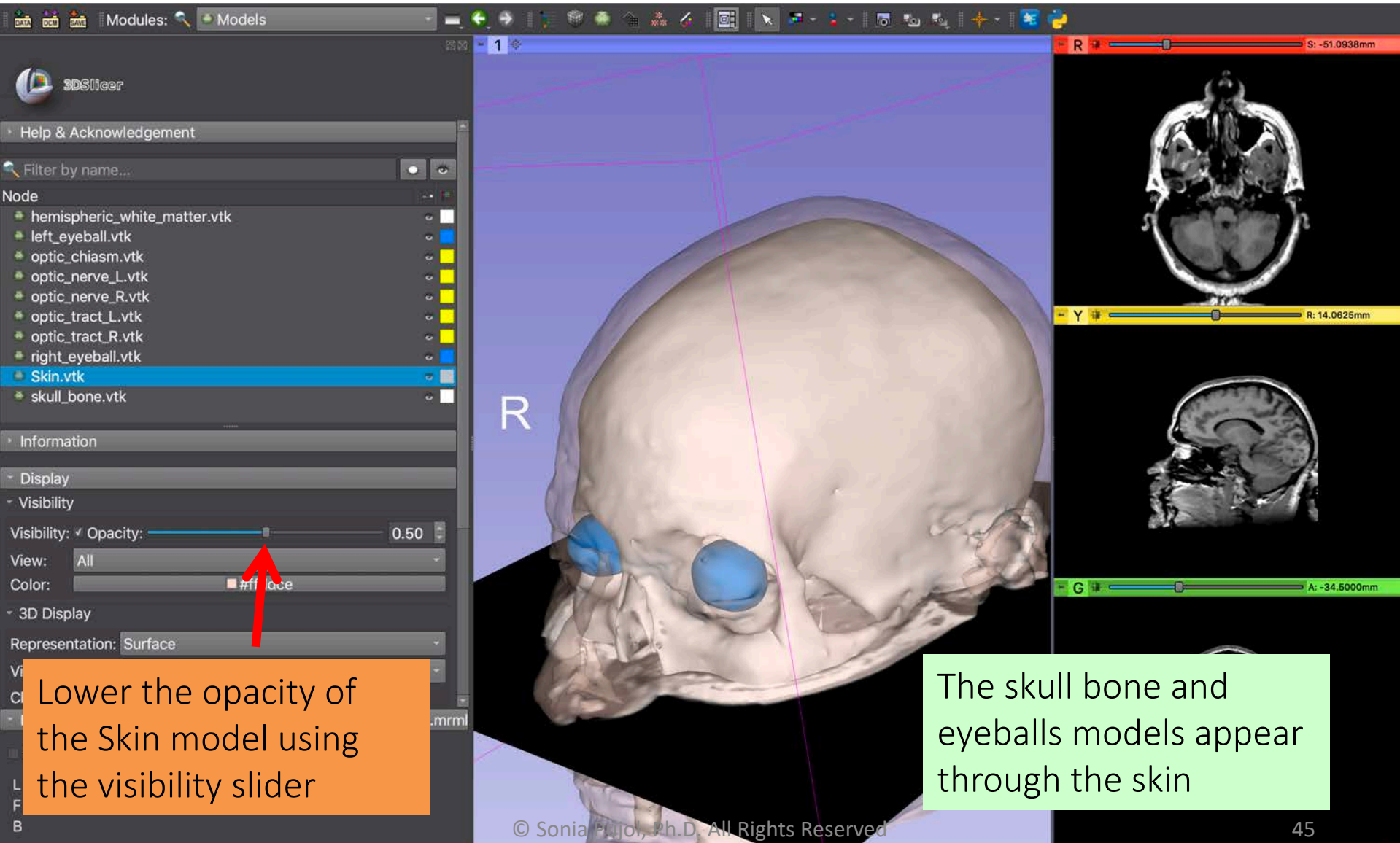

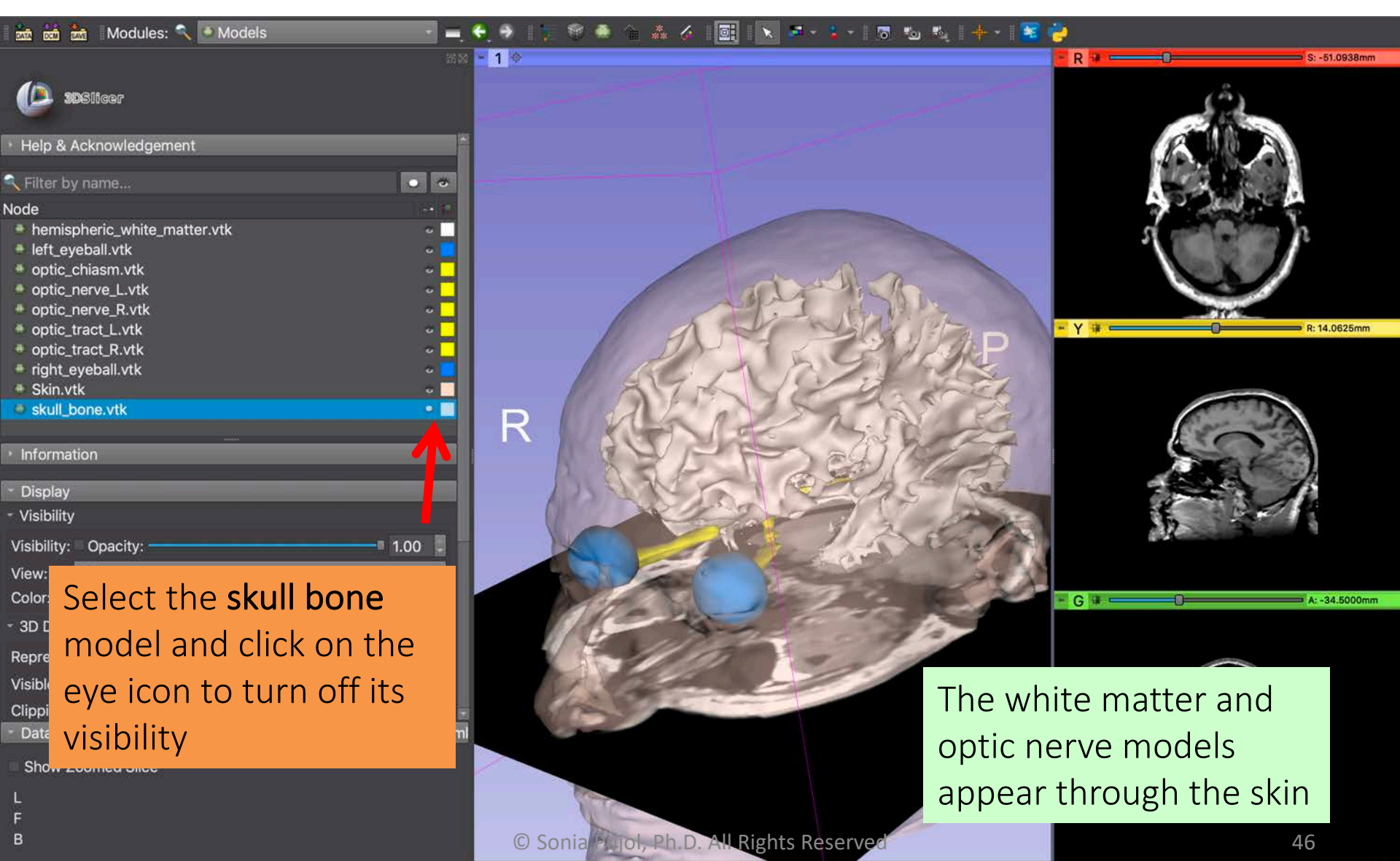

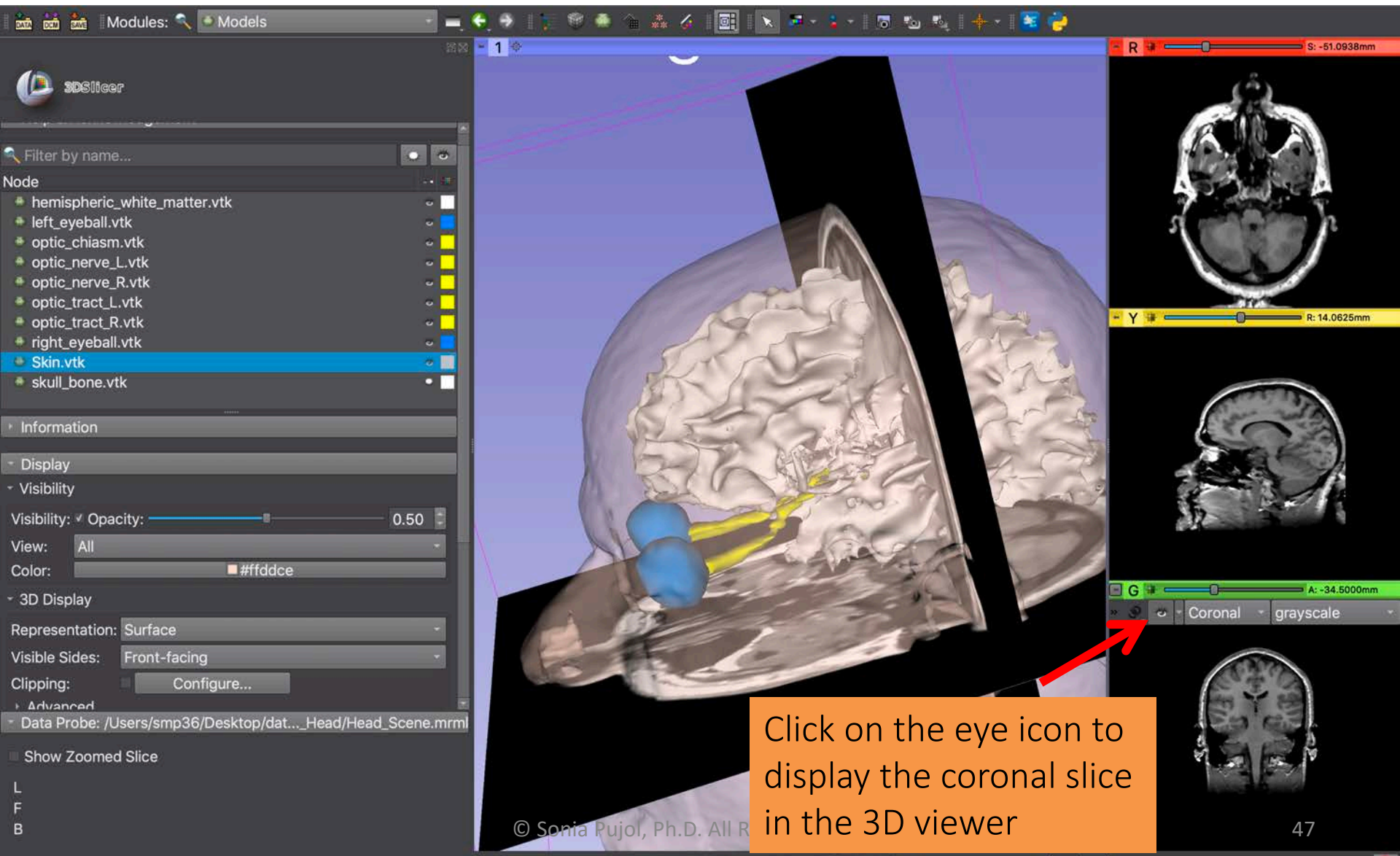

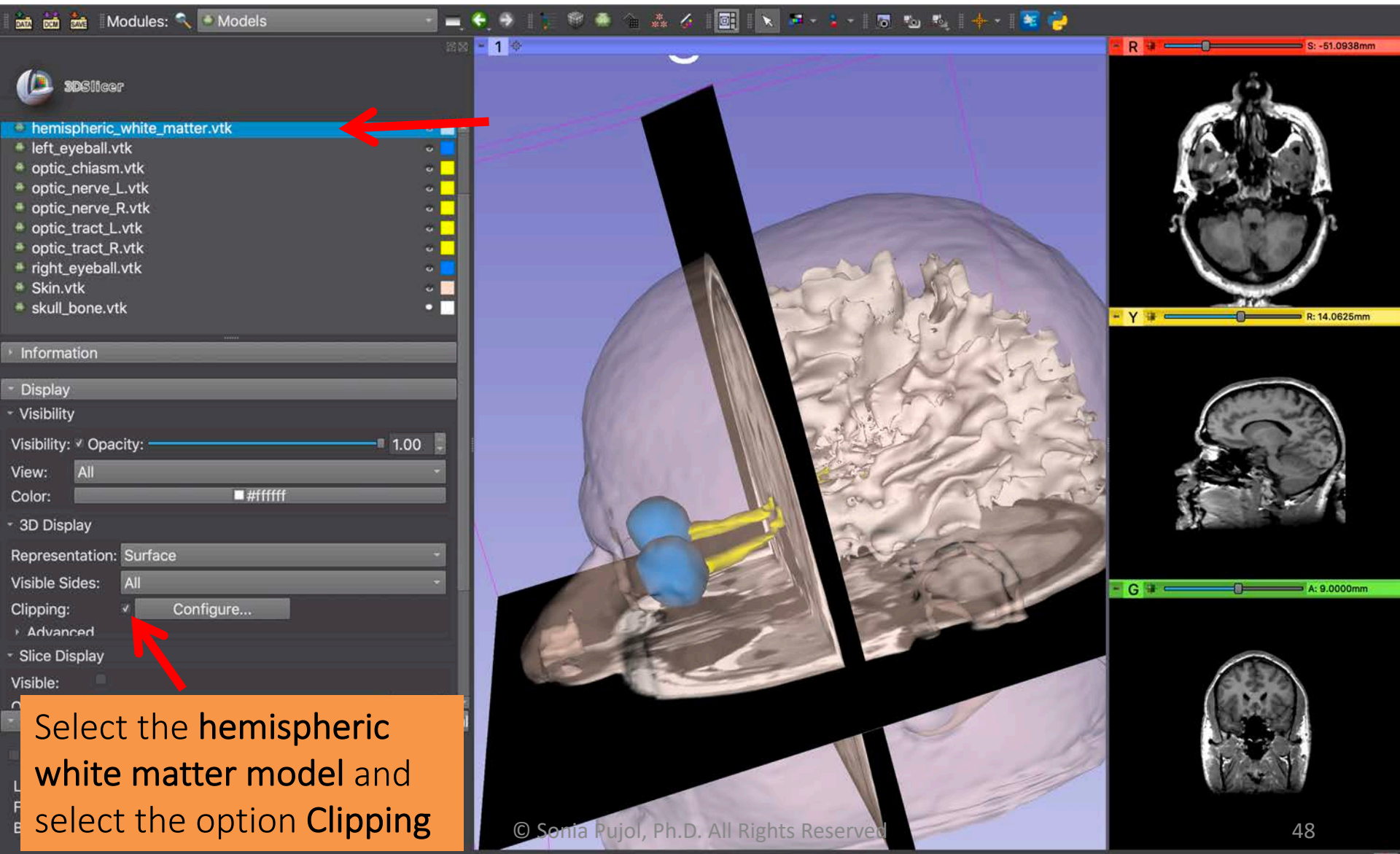

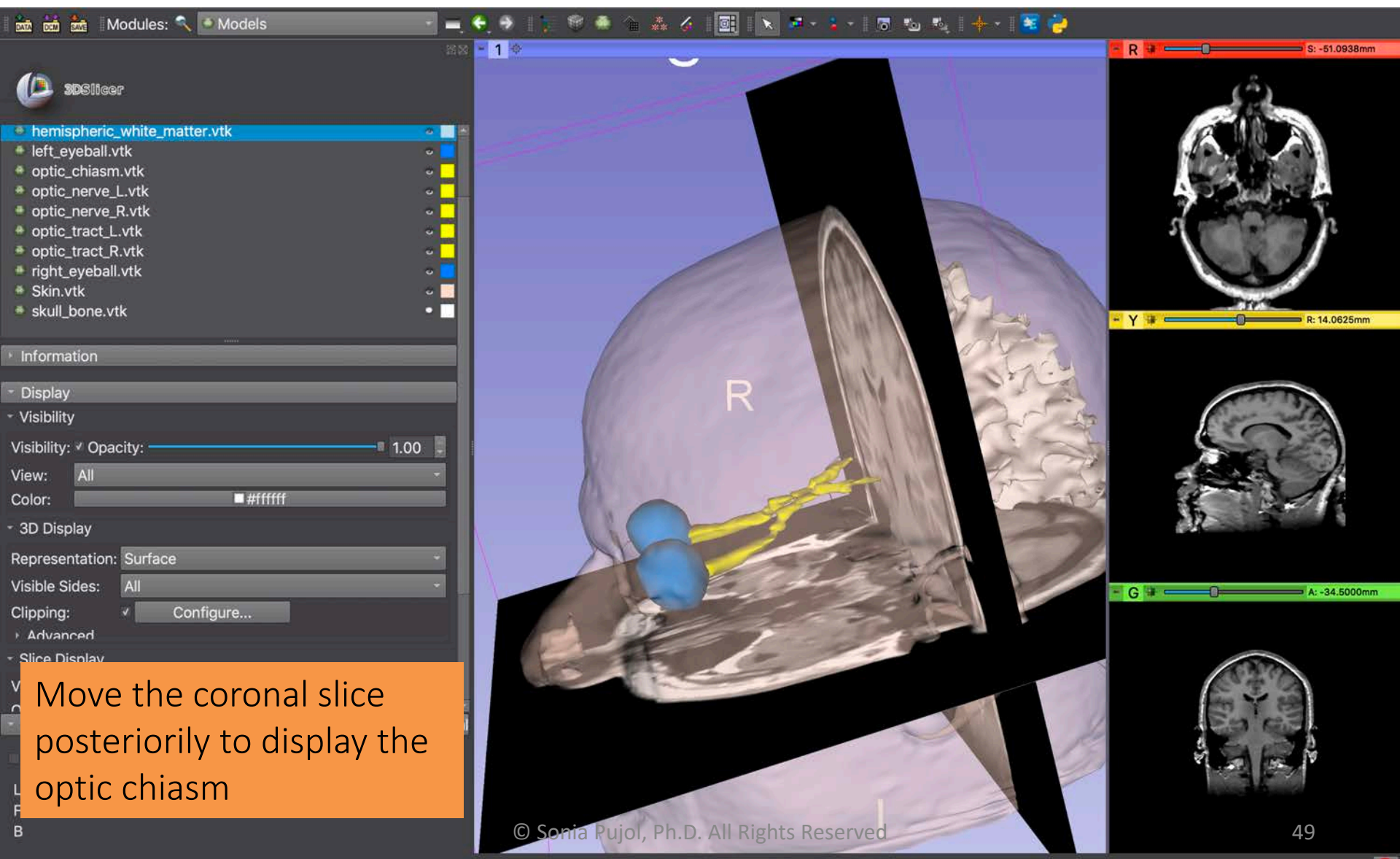

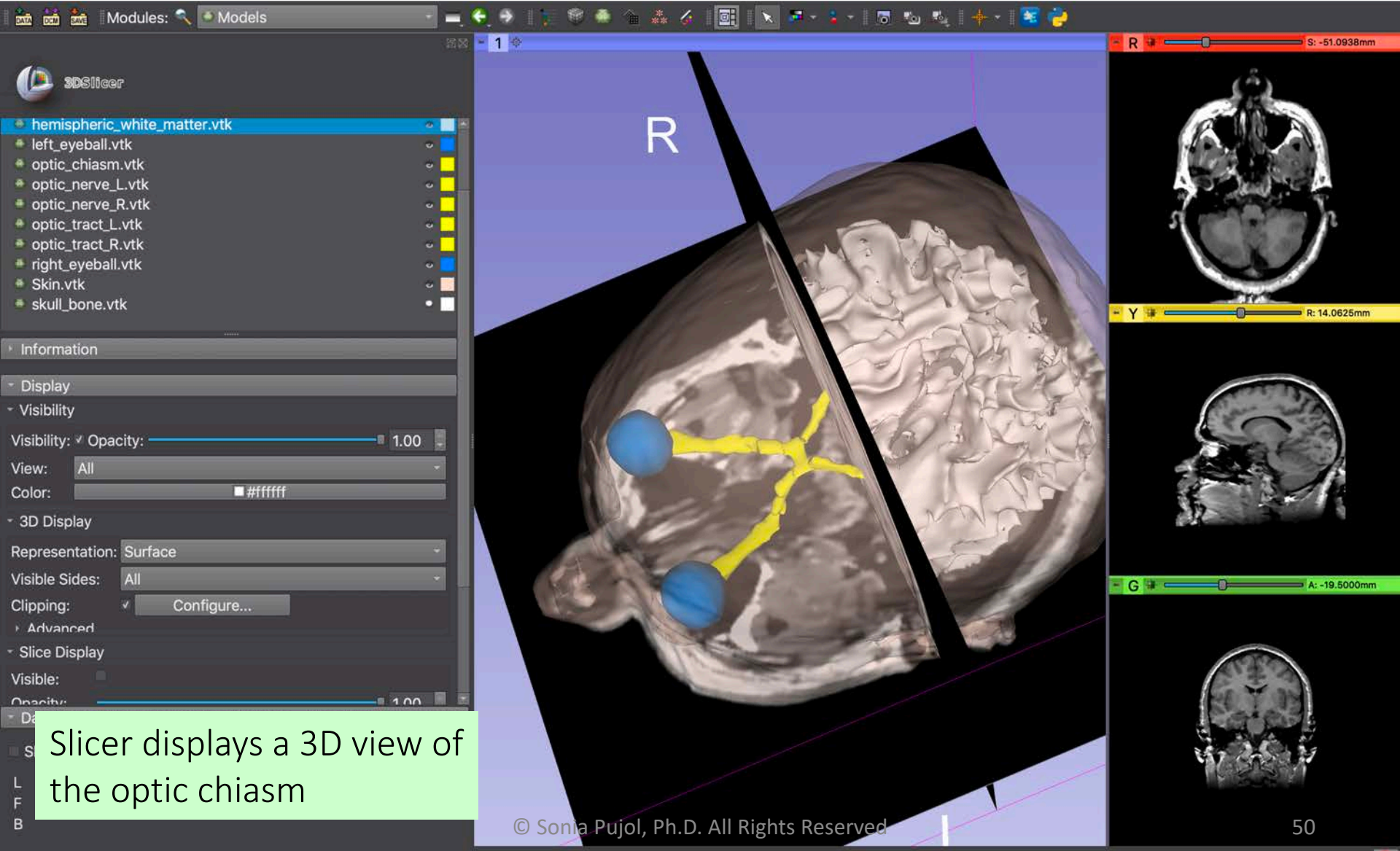

## Conclusion

• 3D Slicer provides advanced functionalities for loading and viewing 3D medical imaging data

• The tutorial demonstrates how to use volume rendering and 3D surface modeling for interactive visualization of CT and MRI data

Contact: <a href="mailto:spujol@bwh.harvard.edu">spujol@bwh.harvard.edu</a>

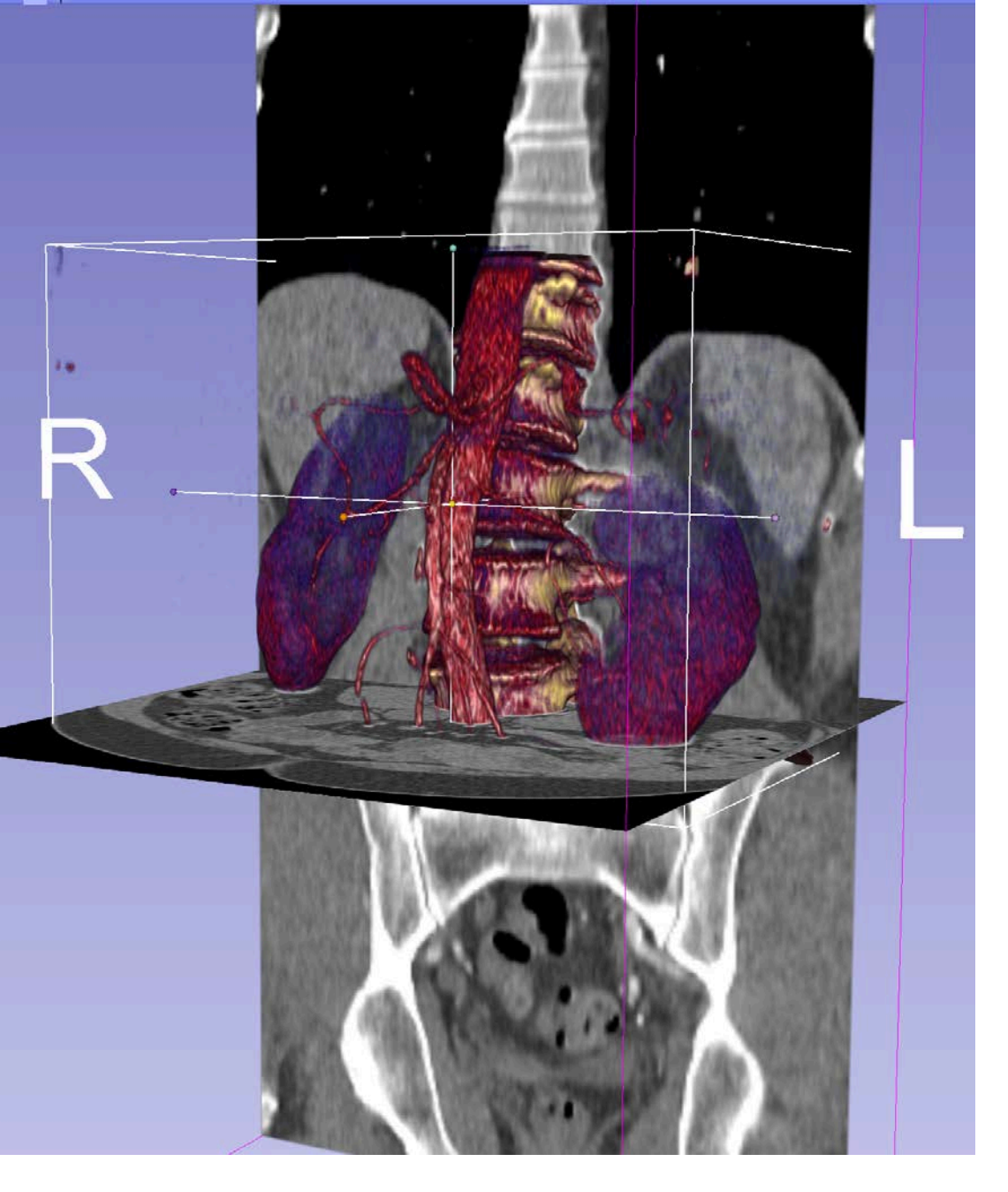

#### Acknowledgments

#### Neuroimage Analysis Center (NIBIB P41 EB015902)